# SIMEL

# Una NUEVA manera de GESTIONAR tus MANIFIESTOS

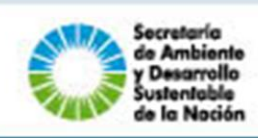

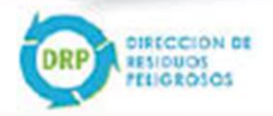

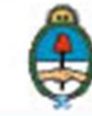

Gabinete de Ministros Presidencia de la Nación

#### Contenido

| SITIO INSTITUCIONAL                             | .4 |
|-------------------------------------------------|----|
| INFORMACION IMPORTANTE                          | .5 |
| SOLICITAR ALTA AL SISTEMA                       | .6 |
| PERFIL GENERADOR1                               | .2 |
| PERFIL OPERADOR1                                | .7 |
| PERFIL TRANSPORTISTA2                           | 2  |
| ACCEDER AL SISTEMA                              | 29 |
| GENERALIDADES DEL PANEL DE CONTROL2             | 29 |
| PERFIL GENERADOR                                | 1  |
| INICIAR MANIFIESTO SIMPLE/CONCENTRADOR          | 31 |
| SEGUIMIENTO DE MANIFIESTOS                      | 33 |
| ACEPTAR / RECHAZAR MANIFIESTO                   | 34 |
| NOTIFICACIONES                                  | 35 |
| PERFIL TRANSPORTISTA                            | 15 |
| INICIAR MANIFIESTO SIMPLE - RES 544/94          | 35 |
| INICIAR MANIFIESTO MULTIPLE                     | 40 |
| INICIAR MANIFIESTO SLOP                         | 44 |
| INICIAR MANIFIESTO SLOP RELACIONADO             | 47 |
| SEGUIMIENTO DE MANIFIESTOS                      | 47 |
| ACEPTAR / RECHAZAR MANIFIESTO                   | 49 |
| NOTIFICACIONES                                  | 50 |
| PERFIL OPERADOR                                 | 51 |
| INICIAR MANIFIESTO SIMPLE / RES 544/94          | 51 |
| INICIAR MANIFIESTO MULTIPLE                     | 54 |
| INICIAR MANIFIESTO SLOP                         | 56 |
| SEGUIMIENTO DE MANIFIESTOS                      | 59 |
| ACEPTAR / RECHAZAR MANIFIESTO                   | 60 |
| RECIBIR RESIDUOS PELIGOSOS                      | 61 |
| TRATAMIENTO / DISPOSICION DE RESIDUOS PELIGOSOS | 62 |
| HISTORIAL                                       | 63 |
| NOTIFICACIONES                                  | 63 |
| ALTA TEMPRANA                                   | 64 |
| ADQUISICION DE MANIFIESTOS                      | i5 |
| PREGUNTAS FRECUENTES                            | ;9 |

# SITIO INSTITUCIONAL

**SIMEL** – Sistema de Manifiesto en Línea – es un nuevo sistema de la Dirección de Residuos Peligrosos, dependiente de la Subsecretaría de Control y Fiscalización Ambiental y Prevención de la Contaminación, de la Secretaría de Ambiente y Desarrollo Sustentable de la Nación, orientado a mejorar la gestión, trazabilidad y eficiencia de los procesos relacionados a la generación, transporte y tratamiento de Residuos Peligrosos.

Se puede acceder al sitio a través de la siguiente URL: <u>http://simel.ambiente.gob.ar</u>.

Desde el sitio se puede:

- Ver información institucional general relacionada al sistema, los actores, las normas vigentes
- Recibir soporte
- Solicitar alta para la utilización de **SIMEL**
- Ingresar a **SIMEL**

4

# **INFORMACION IMPORTANTE**

Para poder solicitar acceso, y acceder a SIMEL es necesario que cuente con:

- NUMERO DE EXPEDIENTE TRAMITADO ANTE LA DRP.
- NÚMERO DE CUIT VÁLIDO REGISTRADO EN AFIP
- CERTIFICADO ANUAL VIGENTE (aplica a Transportistas y Operadores)

En caso de no cumplir alguno de los requerimientos no podrá realizar el registro al sistema.

Para mayor información acerca de los requerimientos para gestión de los trámites tenga a bien familiarizarse con la documentación contenida en el sitio oficial de la Secretaría de Ambiente y Desarrollo Sustentable de la Nación:

<u>www.ambiente.gov.ar</u> -> Áreas de Gestión: "Control y Fiscalización Ambiental y Prevención de la Contaminación -> Dependencias: "Dirección de Residuos Peligrosos"

Le rogamos se ponga en contacto con personal de la Dirección de Residuos Peligrosos de la Secretaría de Ambiente y Desarrollo Sustentable de la Nación, a fin de poder recibir información acerca de cómo proceder para cumplimentar los requisitos que le darán acceso a **SIMEL**.

5

# SOLICITAR ALTA AL SISTEMA

Desde el sitio institucional de **SIMEL**, debe hacer click sobre

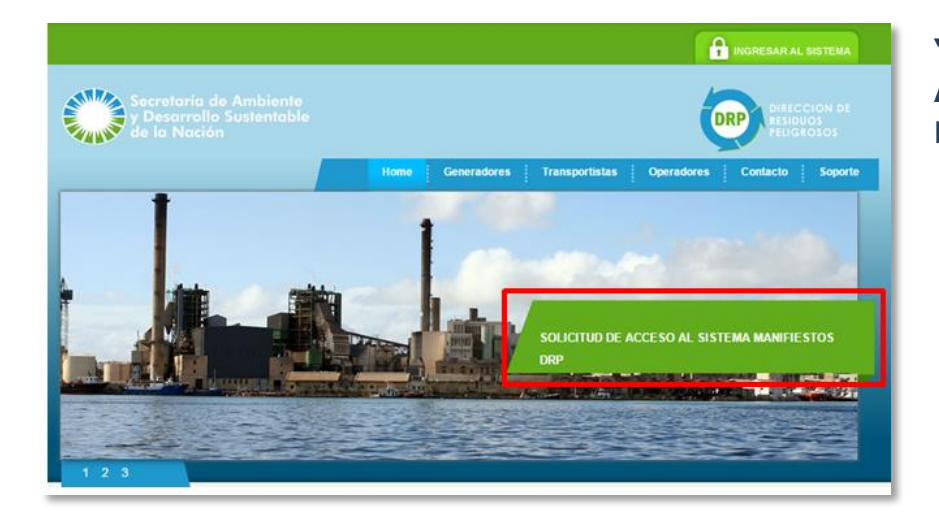

#### "SOLICITUD DE ACCESO AL SISTEMA MANIFIESTOS DRP".

| _  | Ingreso al Formulario |  |  |  |  |  |  |  |  |
|----|-----------------------|--|--|--|--|--|--|--|--|
| 4  | Usuario               |  |  |  |  |  |  |  |  |
| a, | Contraseña            |  |  |  |  |  |  |  |  |
|    | INGRESAR              |  |  |  |  |  |  |  |  |
|    | Registrarse           |  |  |  |  |  |  |  |  |
|    |                       |  |  |  |  |  |  |  |  |

A continuación se debería visualizar la siguiente pantalla, debe hacer click en el botón "**REGISTRARSE**".

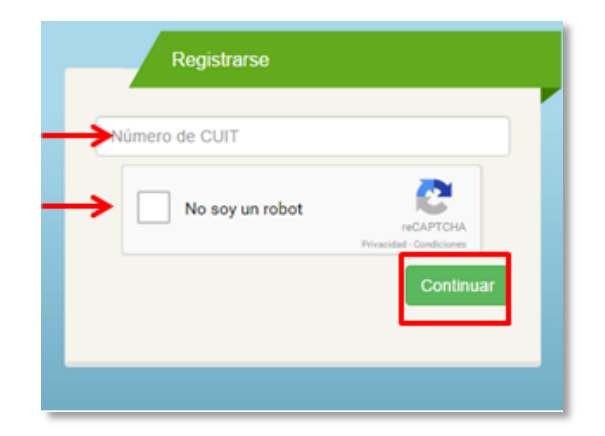

En la pantalla siguiente deberá ingresar el número de CUIT (sin guiones ni espacios) válido, y marcar la casilla **"NO SOY UN ROBOT"**.

Luego presione "CONTINUAR".

Deberá llevar a cabo la consigna solicitada, que cumple con la verificación de **"No soy un robot"**.

Una vez finalizada presione "VERIFICAR"

y podrá continuar con el proceso.

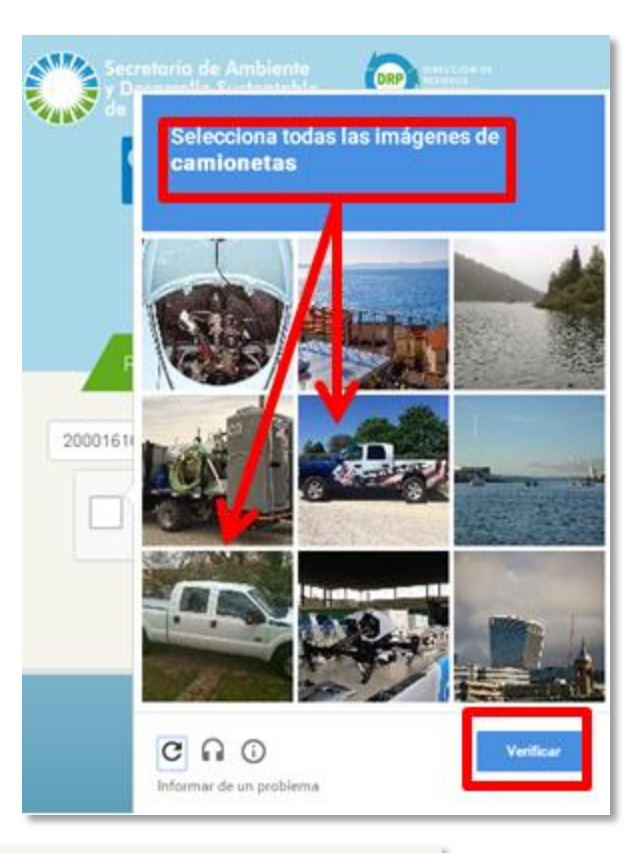

Seleccione las actividades que la empresa lleva a cabo (debe seleccionar todas las que correspondan)

LA EMPRESA TIENE EXPEDIENTE DE Que opciones corresponden a su empresa: Generador Transportista Operador

A continuación deberá proporcionar todos los datos correspondientes a la empresa.

El número de **CUIT** ingresado en la primera etapa automáticamente traerá la **RAZÓN SOCIAL** del establecimiento.

En caso de existir alguna diferencia o incongruencia entre el número y la razón social mostrada favor de **no continuar con el registro** y contactarse inmediatamente con el área de Residuos Peligrosos de la Secretaría de Ambiente y Desarrollo Sustentable.

**RAZÓN SOCIAL:** Completado automáticamente según el número de CUIT ingresado previamente.

#### FECHA DE INICIO DE ACTIVIDADES:

Seleccionar la fecha de inicio de actividades de la empresa utilizando el botón ubicado a la derecha del campo, que desplegará un calendario con selección de MES/AÑO/DIA.

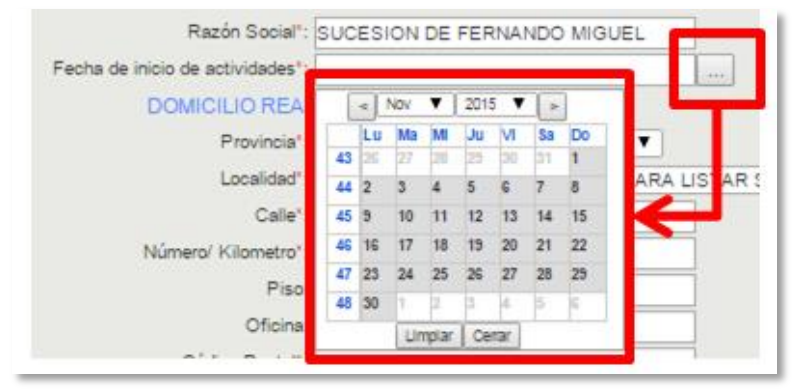

Una vez seleccionado presione "CERRAR".

**DOMICILIO REAL:** Referido al domicilio en el que se lleva a cabo la actividad específica (Ej. Para el caso de los operadores, el domicilio en el que se encuentra la planta de tratamiento/disposición).

**Provincia:** Seleccionar la provincia en la que se encuentra con el menú despegable.

**Localidad:** Seleccionar la localidad en la que se encuentra con el menú desplegable.

**Calle:** Introduzca el nombre de la calle.

**Número/Kilómetro:** Introduzca el número de puerta de calle. En caso de tratarse de una ruta introduzca la altura según kilometraje.

Piso/Oficina: En caso de corresponder detalle el piso y número de oficina.

**Código Postal:** Introduzca el código postal correspondiente.

Al finalizar la carga de los datos del DOMICILIO REAL, verifique en el mapa (se ajusta automáticamente a medida que ingresa los datos) que la ubicación reflejada sea correcta. Caso contrario favor de notificar por correo electrónico a <u>drp@ambiente.gob.ar</u> comentando la diferencia para poder revisarla.

| Razón Social*:                   | SUCESION DE FEI  | RNANDO MIGUEL              |                   |           |
|----------------------------------|------------------|----------------------------|-------------------|-----------|
| Fecha de inicio de actividades": |                  |                            |                   |           |
| DOMICILIO REAL                   |                  |                            |                   |           |
| Provincia*:                      | SELECCIONE UN    | A PROVINCIA]               |                   |           |
| Localidad":                      | SELECCIONE UN    | A PROVINCIA PARA LISTAR SI | US LOCALICADES]   | •         |
| Calle*:                          |                  |                            |                   |           |
| Número/ Kilometro*:              |                  |                            |                   |           |
| Piso:                            |                  |                            |                   |           |
| Oficina:                         |                  |                            |                   |           |
| Código Postal*:                  |                  |                            |                   |           |
|                                  | 8                | Colombia (Calific          | Mapa              | Satélite  |
|                                  |                  | Perus Brasil               |                   | - Pr      |
|                                  | +                | Peru<br>Bolivia            |                   | Ango      |
|                                  | South            | chie Star                  | South             | Namic     |
|                                  | Pacific<br>Ocean | 100                        | Atlantic<br>Ocean | South     |
|                                  |                  | Argentina                  |                   |           |
|                                  |                  | 11                         |                   |           |
|                                  |                  | ¥ -                        |                   |           |
|                                  |                  |                            |                   |           |
|                                  |                  |                            |                   |           |
|                                  |                  |                            |                   | Sou       |
|                                  | Condo            |                            |                   | Sou<br>Oc |

**DOMICILIO LEGAL:** Referido al domicilio declarado en la documentación de constitución de la empresa.

Los campos se completan de igual manera que **DOMICILIO REAL**. La información puede o no coincidir.

**DOMICILIO CONSTITUIDO**: Referido al domicilio requerido para recepción de notificaciones, información, etc., que debe estar constituido dentro de la Ciudad Autónoma de Buenos Aires.

El campo número de teléfono (no incluido en los detalles de domicilio anteriores)

debe ser completado incluyendo los códigos de área correspondientes, sin "+" (signo más), sin "." (puntos) ni "-" (guiones).

Los campos se completan de igual manera que **DOMICILIO REAL** y **DOMICILIO LEGAL**. La información puede o no coincidir.

Una vez completados los campos correspondientes a los distintos tipos de domicilio, por favor tenga a bien revisarlos y asegurarse que no hay errores y que coinciden con la documentación respaldatoria.

| DOMICILIO LEGAL             |                              |
|-----------------------------|------------------------------|
| Provincia*:                 | [SELECCIONE UNA PROVINCIA]   |
| Localidad*:                 | [SELECCIONE UNA LOCALIDAD]   |
| Calle*:                     |                              |
| Número/ Kilometro*:         |                              |
| Piso:                       |                              |
| Oficina:                    |                              |
| Código Postal*:             |                              |
| DOMICILIO CONSTITUIDO       |                              |
| Provincia*:                 | [SELECCIONE UNA PROVINCIA]   |
| Localidad*:                 | [SELECCIONE UNA LOCALIDAD] V |
| Calle*:                     |                              |
| Número/ Kilometro*:         |                              |
| Piso:                       |                              |
|                             |                              |
| Oficina:                    |                              |
| Oficina:<br>Código Postal*: |                              |

A continuación deberán registrarse los datos de los **RESPONSABLES LEGALES** y **RESPONSABLES TECNICOS**.

RESPONSABLES LEGALES APELLIDO FEC. NACIMIENTO TIPO DOC. NRO DOC. ACCIONE 8 NOMBRE RESPONSABLES TECNICOS NOMBRE FEC. NACIMIENTO TIPO DOC. NRO DOC. CARGO CUIT ACCIONE \$ Agregar

Para generar un nuevo RESPONSABLE LEGAL haga click en **"AGREGAR"** 

| RESPONSA | BLES LEGALES |                 |           |          |      |           |
|----------|--------------|-----------------|-----------|----------|------|-----------|
| NOMBRE   | APELLIDO     | FEC. NACIMIENTO | TIPO DOC. | NRD DOC. | curr | ACCIONE 1 |
|          |              |                 |           |          |      | Agregar   |

9

A continuación complete la información solicitada correspondiente a ese responsable legal:

**NOMBRE:** Introduzca el nombre del responsable legal

**APELLIDO:** Introduzca el apellido del responsable legal

| Nombre*:              |     |       |          |         |
|-----------------------|-----|-------|----------|---------|
| Apellido*:            |     |       |          |         |
| Fecha de nacimiento*: |     |       |          |         |
| Tipo de Documento*:   | DNI | <br>• |          |         |
| Número de Documento*: |     |       | 1        |         |
| Cuit/ Cuil*:          |     |       | ĩ        |         |
|                       |     |       |          |         |
|                       |     |       | Cancelar | Aceptar |

**FECHA DE NACIMIENTO:** Seleccione la fecha de nacimiento utilizando el calendario interactivo, seleccionando primero el año, luego el mes y por último el día. Para cambiar los bloques de año, mes y día utilice las "flechas" a los costados de cada parámetro.

| Fecha de nacimiento*: |      |      |       |      |   | Fecha de r  | nacimiento": |     |     |     |      |    | Fecha de nacimiento": |    |    |      |       |      |    |    |
|-----------------------|------|------|-------|------|---|-------------|--------------|-----|-----|-----|------|----|-----------------------|----|----|------|-------|------|----|----|
| Tipo de Documento":   | «    | 1980 | -1989 | 39   | 1 | Tipo de D   | )ocumento*:  | æ   | 19  | 83  | »    | 1  | Tipo de Documento*:   | α  | 1  | Ener | ro 19 | 983  | 1  | »  |
| Número de Documento": |      |      |       |      | _ | Número de D | locumento":  |     |     |     |      |    | Número de Documento*: | 50 | LU | Ма   | Mi    | Ju   | Vi | 34 |
| Cut/ Cul*:            | 1979 | 1980 | 1981  | 1982 | _ |             | Cuit/ Cuil*: | Ene | Feb | Mar | Abr  | Ł  | Gub Gui .             | 26 | 27 | 28   | 29    | 30 3 | 31 | 1  |
|                       |      |      |       |      |   |             |              |     |     |     |      | L  |                       | 2  | 3  | 4    | 5     | 6    | 7  | 8  |
|                       | 1983 | 1984 | 1985  | 1986 |   |             |              | May | Jun | Jul | Ago  | Т  |                       | 9  | 10 | 11   | 12    | 13   | 14 | 15 |
|                       |      |      |       |      |   |             |              |     |     |     |      |    |                       | 16 | 17 | 18   | 19    | 20 : | 21 | 22 |
| Oficina:              | 1987 | 1988 | 1989  | 1990 |   |             |              | Sep | Oct | Nov | Dic  | ł. | Oficina:              | 23 | 24 | 25   | 26    | 27 : | 28 | 29 |
| Código Postal*: 105   |      |      |       |      |   |             | Oficina:     | 200 | 201 |     | 2.10 |    | Codgo Postal": 105    | 30 | 31 | 1    | 2     | 3    | 4  | 5  |

TIPO DE DOCUMENTO: Seleccione entre DNI, LE, LC desde el menú desplegable.

NÚMERO DE DOCUMENTO: Introduzca el número de documento

**CUIL/CUIT:** Introduzca el número de CUIL/CUIT de la empresa (sin guiones ni espacios).

Al finalizar la carga presione **"ACEPTAR"** y verá como automáticamente aparece en el detalle.

Una vez que se encuentra cargado puede "EDITAR" los datos o "ELIMINAR" el registro

| NOMBRE | APELLIDO | FEC. NACIMIENTO | TIPO DOC. | NRO DOC. | сит         | ACCIONE S |
|--------|----------|-----------------|-----------|----------|-------------|-----------|
| PAULO  | MARA     | 11/01/1983      | DNI       | 22222222 | 20012432497 |           |
|        |          |                 |           |          |             | Agregar   |
|        |          |                 |           |          |             |           |

**Advertencia:** el botón de **"ELIMINAR"**, elimina directamente el registro sin una segunda instancia de confirmación. En caso de presionarlo accidentalmente deberá volver a cargar los datos

A continuación se deberá completar la información solicitada correspondiente al **Responsable Técnico**.

La información se completa de igual manera, con un campo adicional **"CARGO"**, donde se deberá detallar el cargo del responsable técnico.

| Nombre*:         Apellido*:         Fecha de nacimiento*:         Tipo de Documento*:         DNI         Número de Documento*:         Cargo*:         Cuit/ Cuil*:    Cancelar Aceptar |
|----------------------------------------------------------------------------------------------------|

Al finalizar la carga presione

"ACEPTAR" y verá como automáticamente aparece en el detalle.

| Una vez                                            |        |          |                 |           |          |          |             |            |
|----------------------------------------------------|--------|----------|-----------------|-----------|----------|----------|-------------|------------|
| que se                                             | NOMBRE | APELLIDO | FEC. NACIMIENTO | TIPO DOC. | NRO DOC. | CARGO    | curr        | ACCIONE \$ |
| encuentra<br>cargado<br>puede<br><b>``EDITAR</b> " | PAULO  | MARA     | 11/01/1983      | DNI       | 23232323 | OPERADOR | 20012429127 | Agregar    |

los datos o "ELIMINAR" el registro.

**Advertencia:** el botón de **"ELIMINAR"**, elimina directamente el registro sin una segunda instancia de confirmación. En caso de presionarlo accidentalmente deberá volver a cargar los datos

Una vez que haya finalizado la carga, revise los datos ingresados y presión **"CONTINUAR"** si están correctos. En caso de necesitar hacer correcciones realícelas antes de continuar.

Advertencia: el botón "VOLVER" regresa a la pantalla inicial de registro donde deberá ingresar el número de CUIT. Si lo presiona accidentalmente deberá volver a ingresar toda la información del registro.

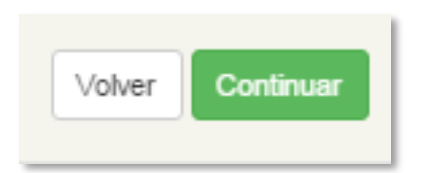

En el caso que haya algún error detectado por el sistema, el mismo le será detallado (falta de información en campos obligatorios) y no podrá continuar hasta en tanto no lo corrija.

**Ejemplo:** en este caso el error consta de la falta de definición del rol de la empresa, que deberá ser seleccionado antes de poder continuar.

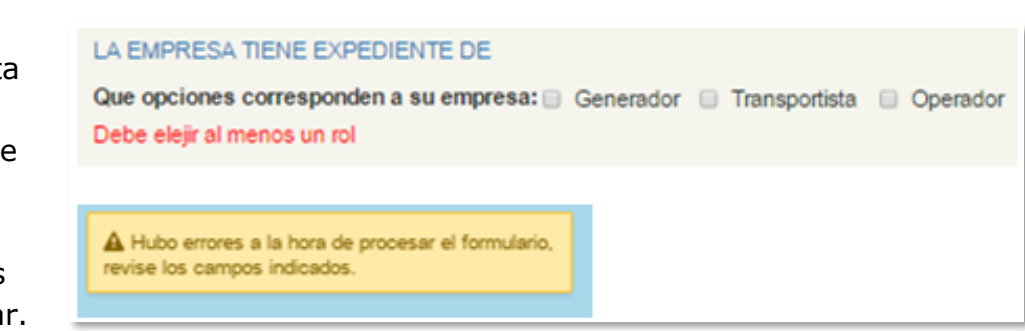

# **PERFIL GENERADOR**

Al ser el primer registro que se realiza, le aparecerá la leyenda "**No hay ningún** perfil Generador cargado, para poder continuar debe cargar al menos uno".

Presione "AGREGAR"

en el sistema.

| Perfil Generador | Perfil Generador                                                                       |  |  |  |  |  |  |  |
|------------------|----------------------------------------------------------------------------------------|--|--|--|--|--|--|--|
| No hay ningún p  | No hay ningún perfil Generador cargado, para poder continuar debe cargar al menos uno. |  |  |  |  |  |  |  |
|                  | Annaar                                                                                 |  |  |  |  |  |  |  |
|                  | Agiegai                                                                                |  |  |  |  |  |  |  |
|                  |                                                                                        |  |  |  |  |  |  |  |

A continuación deberá ingresar los datos correspondientes al establecimiento que desea agregar, comenzando con los datos generales:

|                                                  | Agregar establecimie                          | ento ×                               |
|--------------------------------------------------|-----------------------------------------------|--------------------------------------|
| NUMERO DE                                        |                                               |                                      |
| SUCURSAL: Podrá                                  | № de Sucursal*:                               |                                      |
| asignar identificadores                          | Nombre*:                                      |                                      |
| numéricos para cada                              | Usuario*:                                     | 20012419210/1                        |
| una de sus sucursales                            | Contraseña*:                                  |                                      |
| a fin de identificarlas                          | Nº CAA - Fecha:                               |                                      |
| en el sistema.                                   | N° Expediente* - Año*:                        | -                                    |
| NOMBRE: Podrá                                    | Actividad principal*:                         | [SELECCIONE UNA ACTIVIDAD PRINCIPAL] |
| asignar identificadores<br>alfabéticos para cada | Breve descripción del<br>proceso productivo*: |                                      |
| una de sus sucursales<br>a fin de identificarlas |                                               |                                      |

**USUARIO:** Generado automáticamente tomando como base el Nro. de CUIT y finalizando con "/x" según la sucursal. Este campó lo genera el sistema y no es editable.

**CONTRASEÑA:** Introduzca una contraseña alfanumérica de mínimo 8 caracteres – debe contener al menos 1 letra mayúscula, 1 letra minúscula y 1 número.

Nº CAA – FECHA: Introduzca el número de certificado y la fecha de vencimiento.

N° EXPEDIENTE – AÑO: Introduzca el número de expediente y año del mismo.

**ACTIVIDAD PRINCIPAL:** Seleccione del menú desplegable la actividad que corresponda.

**BREVE DESCRIPCION DEL PROCESO PRODUCTIVO:** Describa brevemente el proceso productivo.

A continuación deberá completar los datos del **Domicilio Real**:

**PROVINCIA:** Seleccione la provincia del menú desplegable.

**LOCALIDAD:** Seleccione la localidad correspondiente del menú desplegable.

**CALLE:** Introduzca el nombre de la calle.

**NUMERO:** Especifique el número de puerta

CODIGO POSTAL: Introduzca el código postal.

Una vez finalizada la carga de los datos del **DOMICILIO REAL**, asegúrese que los datos coincidan con lo reflejado en el mapa.

A continuación deberá completar los datos del domicilio constituido.

| <b>PROVINCIA:</b> Seleccione la |                          |                                                |
|---------------------------------|--------------------------|------------------------------------------------|
| provincia correspondiente del   | DOMICILIO CONSTITUID     | 0                                              |
|                                 | Provincia*:              | [SELECCIONE UNA PROVINCIA]                     |
| menu desplegable.               | Localidad":              | [SELECCIONA UNA PROVINCIA PARA LISTAR SUS LOC# |
| LOCALTDAD: Calassiana la        | Calle*:                  |                                                |
| LOCALIDAD: Seleccione la        | Número*:                 |                                                |
| localidad del menú desplegable. | Piso:                    |                                                |
|                                 | Código Postal*:          |                                                |
| CALLE: Introduzca el nombre de  | Nomenelative Categories  | Circ 0 V Sec 0 V                               |
| la calle.                       | Nomenciatura Gatastrai . | Manz Parc Sub Parc                             |
|                                 | Habilitaciones*:         |                                                |
| NUMERO: Especifique el número   | Dirección de Email*:     |                                                |
| de puerta.                      |                          |                                                |

**PISO:** Especifique el piso – en caso de corresponder.

**CODIGO POSTAL:** Introduzca el código postal.

**NOMENCLATURA CATASTRAL:** Introduzca la información de la nomenclatura catastral – Nota: corresponden al domicilio real (puede encontrar la solicitud de información dentro de los campos de domicilio constituido)

**HABILITACIONES:** Corresponden al domicilio real (puede encontrar la solicitud de información dentro de los campos de domicilio constituido).

| DOMICILIO REAL                                 |                                         |                                                          |                                             |
|------------------------------------------------|-----------------------------------------|----------------------------------------------------------|---------------------------------------------|
| Provincia*:                                    | [SELECCIONE                             | UNA PROVINCIA]                                           | Ŧ                                           |
| Localidad":                                    | [SELECCIONA                             | UNA PROVINCIA PARA LIS                                   | STAR SUS LOCA 🔻                             |
| Calle*:                                        |                                         |                                                          |                                             |
| Número*:                                       |                                         |                                                          |                                             |
| Piso:                                          |                                         |                                                          |                                             |
| Código Postal*:                                |                                         |                                                          |                                             |
| coordenadas geográficas del<br>establecimiento | - • • • • • • • • • • • • • • • • • • • | Colombia<br>Perù Brasil<br>Polivis<br>Chire<br>Arpentina | Mapa Satélite<br>South<br>Atlantic<br>Ocean |

**DIRECCION DE EMAIL:** Introduzca una dirección de correo electrónico válida y a la que tenga acceso. Asegúrese de que esté bien escrita ya que sino no podrá recibir las notificaciones del sistema.

Al finalizar la carga de los datos presione "ACEPTAR".

| Cancelar | Aceptar |
|----------|---------|
|          |         |

Se mostrará la siguiente pantalla, que concentra la información previamente cargada en el **Perfil Generador**.

Verifique que los datos mostrados sean correctos.

| Perfil Generador |           |       |        |      |              |                  |                 |
|------------------|-----------|-------|--------|------|--------------|------------------|-----------------|
| NOMBRE           | ACTIVIDAD | CALLE | NÚMERO | PISO | PROVINCIA    | LOCALIDAD        | ACCIONES        |
| 1                | 01111     | 2134  | 1234   |      | BUENOS AIRES | 11 DE SEPTIEMBRE | Agregar         |
|                  |           |       |        |      |              | Vo               | olver Continuar |

El botón **"AGREGAR"** le permitirá agregar nuevos perfiles generadores. Deberá agregar un perfil por cada punto generador distinto con el que cuente la empresa.

Antes de continuar deberá asignar los residuos que cada perfil genera. Para hacerlo debe hacer click sobre el botón de la izquierda:

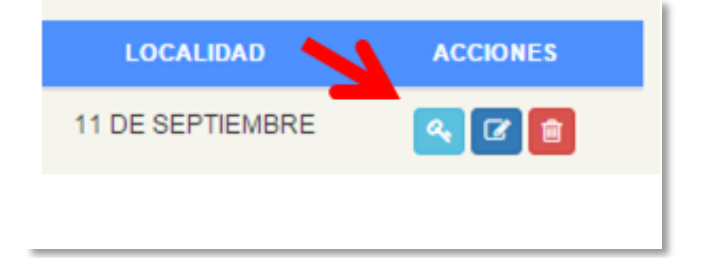

Se desplegará la siguiente ventana:

| Residuos permisos |          | ×                 |
|-------------------|----------|-------------------|
| RESIDUO           | CANTIDAD | ACCIONES          |
|                   |          | Finalizar Agregar |

w

Cancelar

ACCIONES

Haga click en "AGREGAR"

**RESIDUO:** Seleccione del menú desplegable el residuo que la sucursal genera

**Cantidad:** Especifique la cantidad del residuo, tomando como base unidad KILO y período AÑO (Ejemplo: Y2 – 2000: serían 2000 kilogramos de ese residuo generados por año).

Deberá repetir el proceso por cada tipo distinto de residuo.

Una vez que haya seleccionado el residuo y especificado la cantidad,

presione "ACEPTAR" y se le mostrará la siguiente pantalla:

Por favor asegúrese que el tipo de residuo y cantidades

sean correctos.

Si observa algún error o diferencia puede editarlos

 Y1
 1
 Image: Comparison of the second second

Residuo\*: [SELECCIONE TIPO DE RESIDUO]

Cantidad\*

Residuos permisos

utilizando el botón

o bien eliminar directamente el residuo detallado con el botón correspondiente.

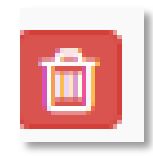

**Advertencia:** el botón **ELIMINAR** elimina directamente el botón sin segunda instancia de confirmación. Si accidentalmente lo presiona deberá volver a cargar el residuo.

Una vez que haya corroborado que todo está correcto presione "FINALIZAR".

Deberá realizar la carga de los residuos por cada sucursal detallada en el perfil generador.

Una vez que haya completado el proceso haga click en "CONTINUAR".

Le será mostrado en pantalla un resumen de toda la información volcada hasta el momento. Por favor lea atentamente la información, revise los datos cargados y asegúrese que son correctos, ya que esa es la información que la **Dirección de Residuos Peligrosos** utilizará para constatar las altas de usuario, y deben coincidir con la información contenida en los expedientes del archivo.

Si toda la información cargada es correcta presione "**FINALIZAR**".

Ahora debe aguardar respuesta por parte de la Dirección de Residuos Peligrosos, que le será notificada al correo electrónico que completó en la información solicitada.

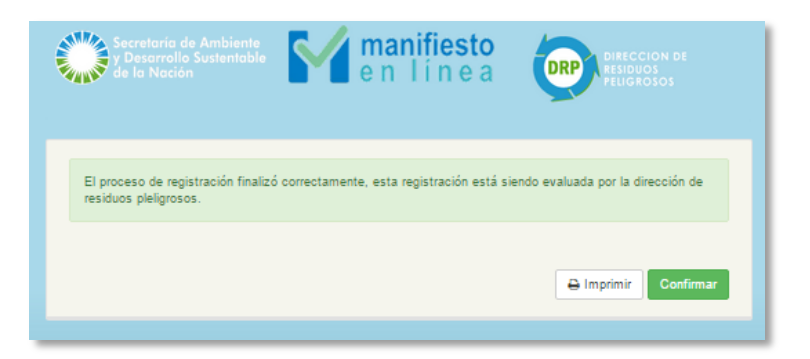

# PERFIL OPERADOR

Al ser el primer registro que se realiza, le aparecerá la leyenda "No hay ningún perfil Operador cargado, para poder continuar debe cargar al menos uno".

| Presione<br>" <b>AGREGAR"</b> | Perfil Operador                                                                       |  |
|-------------------------------|---------------------------------------------------------------------------------------|--|
|                               | No hay ningún perfil Operador cargado, para poder continuar debe cargar al menos uno. |  |
|                               | Agregar                                                                               |  |
|                               | Agregar                                                                               |  |

|                                                                                                    | Agregar establecimiento                                                                      | ×                                        |
|----------------------------------------------------------------------------------------------------|----------------------------------------------------------------------------------------------|------------------------------------------|
| A continuación<br>deberá ingresar los<br>datos<br>correspondientes al<br>establecimiento que<br>desea agregar,<br>comenzando con los | Nº de Sucursal":<br>Nombre":<br>Usuario": 20012428732/1<br>Contraseña":<br>Nº CAA" - Fecha": | ~                                        |
| datos generales:                                                                                                    | N° Expediente* - Año*:                                                                       | •                                        |
|                                                                                                    | Breve descripción del proceso productivo*:                                                   | le le le le le le le le le le le le le l |

# NUMERO DE

#### SUCURSAL: Podrá

asignar identificadores numéricos para cada una de sus sucursales a fin de identificarlas en el sistema.

**NOMBRE:** Podrá asignar identificadores alfabéticos para cada una de sus sucursales a fin de identificarlas en el sistema.

**USUARIO:** Generado automáticamente tomando como base el Nro. de CUIT y finalizando con "/x" según la sucursal. Este campó lo genera el sistema y no es editable.

**CONTRASEÑA:** Introduzca una contraseña alfanumérica de mínimo 8 caracteres – debe contener al menos 1 letra mayúscula, 1 letra minúscula y 1 número.

N° CAA – FECHA: Introduzca el número de certificado y la fecha de vencimiento (el certificado debe encontrarse vigente – de lo contrario el sistema rechazará la solicitud. En caso de no contar con un certificado vigente deberá comunicarse primero con la Dirección de Residuos Peligrosos)

**N°EXPEDIENTE – AÑO:** Introduzca el número de expediente y año del mismo.

**ACTIVIDAD PRINCIPAL:** Seleccione del menú desplegable la actividad que corresponda.

**BREVE DESCRIPCION DEL PROCESO PRODUCTIVO:** Describa brevemente el proceso productivo.

A continuación deberá completar los datos del domicilio real:

**PROVINCIA:** Seleccione la provincia del menú desplegable

LOCALIDAD: Seleccione la localidad correspondiente del menú desplegable

CALLE: Introduzca el nombre de la calle

NUMERO: Especifique el número de puerta

**PISO:** Especifique el piso – en caso de corresponder.

**CODIGO POSTAL**: Introduzca el código postal.

Una vez finalizada la carga de los datos del **DOMICILIO REAL**, asegúrese que los datos coincidan con lo reflejado en el mapa.

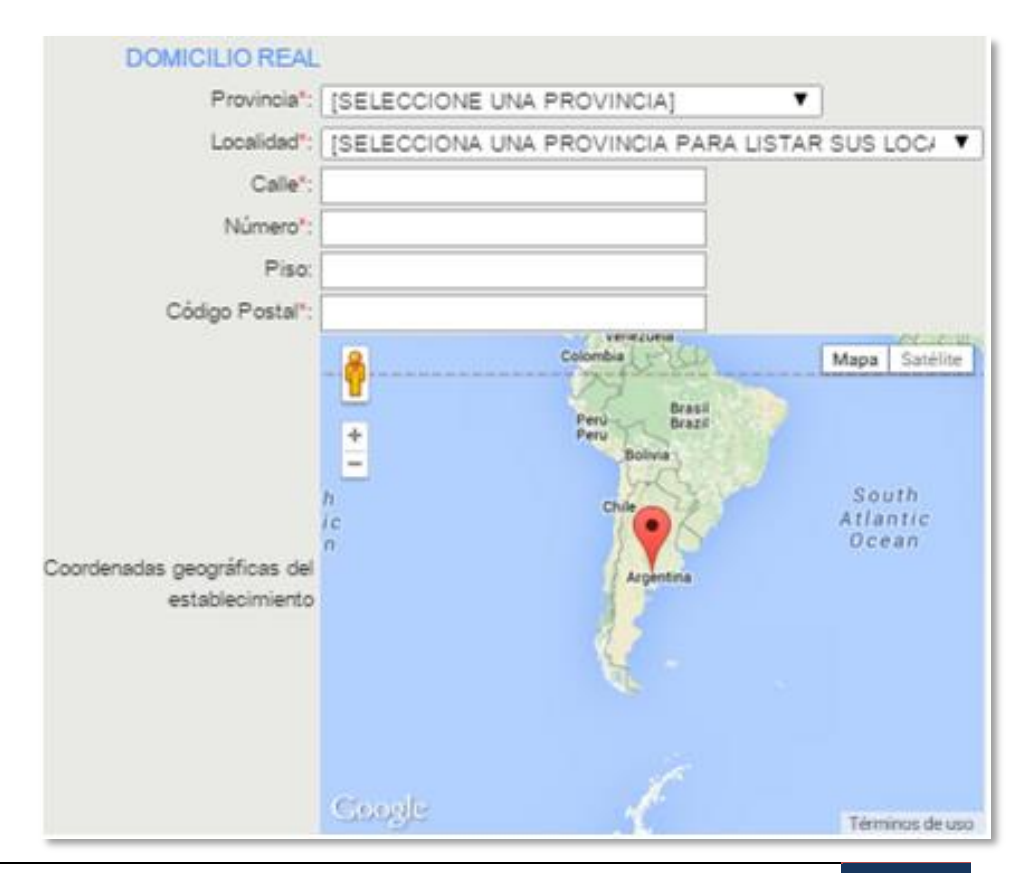

Secretaría de Ambiente y Desarrollo Sustentable de la Nación Dirección de Residuos Peligrosos A continuación deberá completar los datos del **Domicilio Constituido**.

**PROVINCIA:** Seleccione la provincia correspondiente del menú desplegable.

**LOCALIDAD:** Seleccione la localidad del menú desplegable.

| DOMICILIO CONSTITUIDO    |                                                |
|--------------------------|------------------------------------------------|
| Provincia*:              | [SELECCIONE UNA PROVINCIA]                     |
| Localidad*:              | [SELECCIONA UNA PROVINCIA PARA LISTAR SUS LOC# |
| Calle*:                  |                                                |
| Número*:                 |                                                |
| Piso:                    |                                                |
| Código Postal*:          |                                                |
| Nomenciatura Catastral*: | Circ 0 ▼ Sec 0 ▼<br>Manz Parc Sub Parc         |
| Habilitaciones*:         |                                                |
| Dirección de Email*:     |                                                |
|                          |                                                |

**CALLE:** Introduzca el nombre de la calle.

NÚMERO: Especifique el número de puerta.

**PISO:** Especifique el piso – en caso de corresponder.

**CODIGO POSTAL:** Introduzca el código postal.

**NOMENCLATURA CATASTRAL**: Introduzca la información de la nomenclatura catastral – Nota: corresponden al domicilio real (puede encontrar la solicitud de información dentro de los campos de domicilio constituido)

**HABILITACIONES**: Detalle las habilitaciones correspondientes al domicilio real (puede encontrar la solicitud de información dentro de los campos de domicilio constituido)

**DIRECCIÓN DE EMAIL**: Introduzca una dirección de correo electrónico válida y a la que tenga acceso. Asegúrese de que esté bien escrita ya que sino no podrá recibir las notificaciones del sistema.

Al finalizar la carga de los datos presione "ACEPTAR"

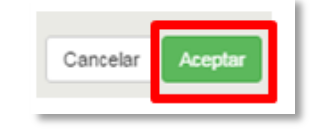

Se mostrará la siguiente pantalla, que concentra la información previamente cargada en el perfil operador. Verifique que los datos mostrados sean correctos.

| NOMBRE | ACTIVIDAD | CALLE | NÚMERO | P180 | PROVINCIA    | LOCALIDAD        | ACCIONE 8      |
|--------|-----------|-------|--------|------|--------------|------------------|----------------|
| DP 1   | 01111     | 1234  | 1234   |      | BUENOS AIRES | 11 DE SEPTIEMBRE | 🗨 🕜 🖹          |
|        |           |       |        |      |              | V                | olver Continua |

# El botón "AGREGAR" le permitirá agregar nuevos perfiles generadores. Deberá

agregar un perfil por cada punto generador distinto con el que cuente la empresa.

Antes de continuar deberá asignar los residuos que cada perfil opera. Para hacerlo debe hacer click sobre el botón de la izquierda:

|                  | ACCIONES |
|------------------|----------|
| 11 DE SEPTIEMBRE | 🧠 🕜 💼    |
|                  |          |

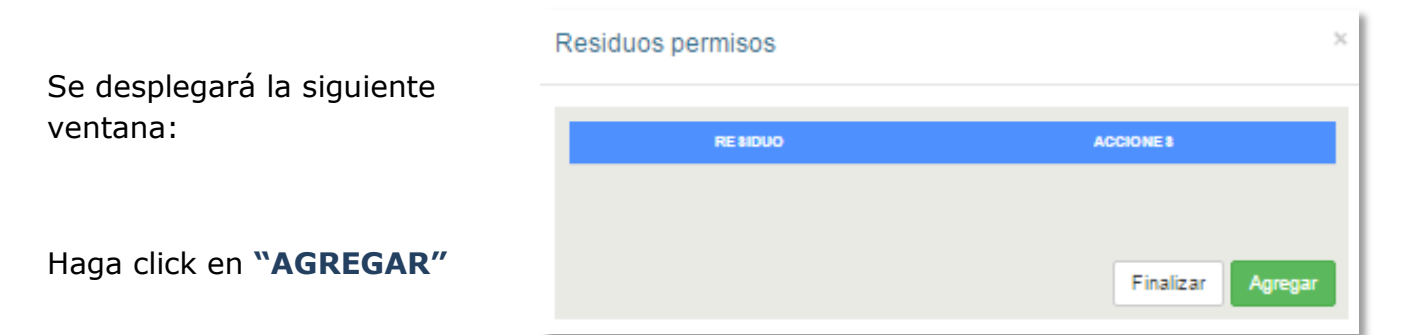

**RESIDUO:** Seleccione del menú desplegable el residuo que la sucursal opera

**OPERACIONES:** Seleccione del menú desplegable las operaciones que la sucursal realiza para el tratamiento/disposición de los residuos. En caso de tratarse de más de una, simplemente haga click debajo de la elegida anteriormente y el mer

| Residuos permisos          |                                                                      | × |
|----------------------------|----------------------------------------------------------------------|---|
| Residuo":<br>Operaciones": | (SELECCIONE TIPO DE RESIDUO) * (SELECCIONE LAS OPCIONES DISPONIBLES) |   |
| ×                          | Cancelar Aceptar                                                     |   |

elegida anteriormente y el menú volverá a desplegarse.

Deberá repetir el proceso por cada tipo distinto de residuo.

Una vez que haya seleccionado el residuo y especificado las operaciones, presione "ACEPTAR" y se le mostrará la siguiente pantalla:

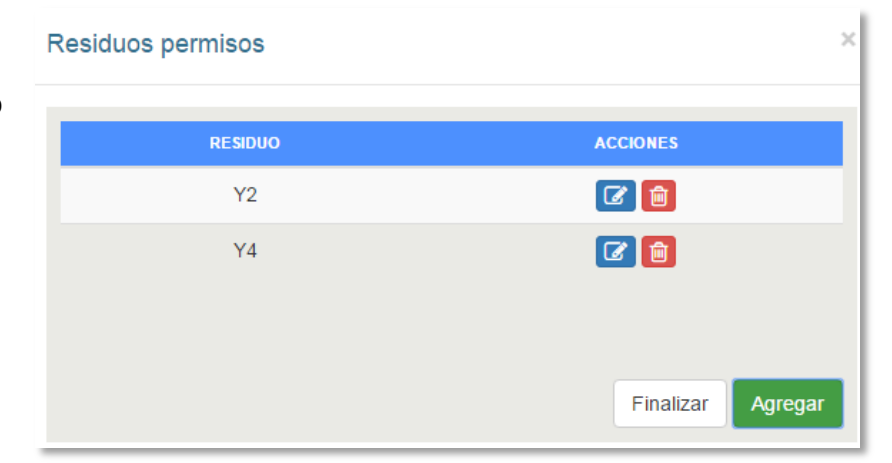

Por favor asegúrese que el/los tipo/s de residuo/s sean correcto/s. Si observa algún error o diferencia puede

editarlos utilizando el botón

o bien eliminar directamente el residuo detallado con el botón correspondiente.

**Advertencia:** el botón **ELIMINAR** elimina directamente el botón sin segunda instancia de confirmación. Si accidentalmente lo presiona deberá volver a cargar el residuo.

Una vez que haya corroborado que todo está correcto presione "FINALIZAR".

Deberá realizar la carga de los residuos por cada sucursal detallada en el perfil operador.

Una vez que haya completado el proceso haga click en "CONTINUAR".

Le será mostrado en pantalla un resumen de toda la información volcada hasta el momento. Por favor lea atentamente la información, revise los datos cargados y asegúrese que son correctos, ya que esa es la información que la **Dirección de Residuos Peligrosos** utilizará para constatar las altas de usuario, y deben coincidir con la información contenida en los expedientes del archivo.

Si toda la información cargada es correcta presione "FINALIZAR".

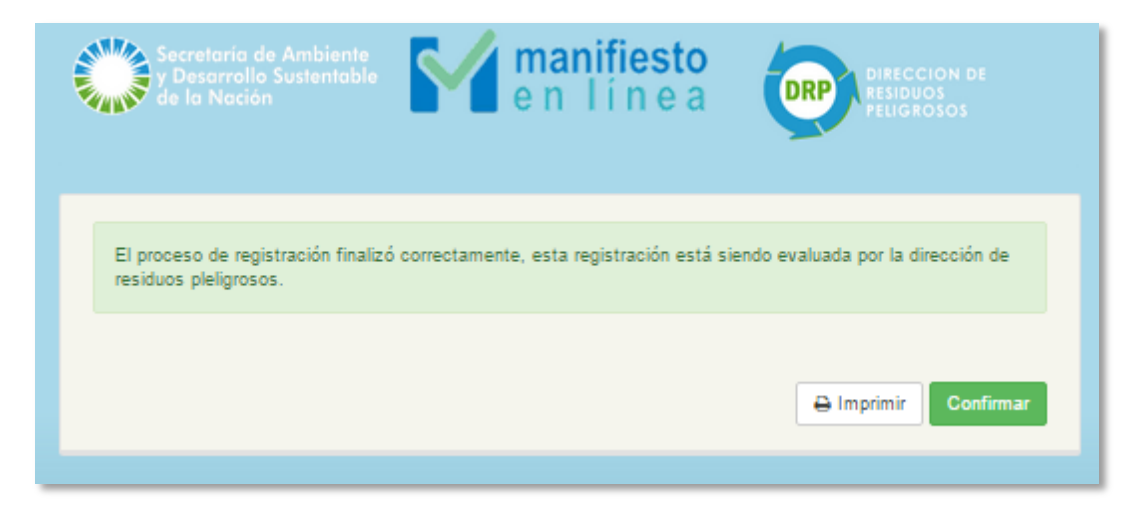

Ahora debe aguardar respuesta por parte de la **Dirección de Residuos Peligrosos**, que le será notificada al correo electrónico que completó en la información solicitada.

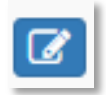

# PERFIL TRANSPORTISTA

Al ser el primer registro que se realiza, le aparecerá la leyenda **"No hay ningún perfil Operador cargado, para poder continuar debe cargar al menos uno".** 

|    | Perfil Transportista                                                                       |  |
|----|--------------------------------------------------------------------------------------------|--|
|    | No hay ningún perfil Transportista cargado, para poder continuar debe cargar al menos uno. |  |
|    | Agregar                                                                                    |  |
| ne |                                                                                            |  |

#### Presione "AGREGAR"

A continuación deberá ingresar los datos correspondientes al **Establecimiento** que desea agregar, comenzando con los datos generales:

|                                                                                                    | Agregar establecimiento                                                                                       |               |  |  |  |  |
|----------------------------------------------------------------------------------------------------|----------------------------------------------------------------------------------------------------|---------------|--|--|--|--|
| NOMBRE: Podrá<br>asignar identificadores<br>alfabéticos para cada<br>una de sus sucursales a<br>fin de identificarlas en<br>el sistema. | Nombre*:<br>Usuario*:<br>Contraseña*:<br>N° CAA* - Fecha*:<br>N° Expediente* - Año*:<br>Actividad principal*: | 20012432292/1 |  |  |  |  |
| <b>USUARIO:</b> Generado<br>automáticamente<br>tomando como base el                                                                     | Breve descripción del<br>proceso productivo*:                                                                 |               |  |  |  |  |

Nro. de CUIT y finalizando con "/x" según la sucursal. Este campó lo genera el sistema y no es editable.

**CONTRASEÑA:** Introduzca una contraseña alfanumérica de mínimo 8 caracteres – debe contener al menos 1 letra mayúscula, 1 letra minúscula y 1 número.

N° CAA – FECHA: Introduzca el número de certificado y la fecha de vencimiento (el certificado debe encontrarse vigente – de lo contrario el sistema rechazará la solicitud. En caso de no contar con un certificado vigente deberá comunicarse primero con la Dirección de Residuos Peligrosos)

N° EXPEDIENTE – AÑO: Introduzca el número de expediente y año del mismo.

**ACTIVIDAD PRINCIPAL:** Seleccione del menú desplegable la actividad que corresponda. En caso de no encontrar la actividad que su empresa realiza, tenga a bien verificar su constancia de inscripción de AFIP donde se encuentra detallada.

**BREVE DESCRIPCION DEL PROCESO PRODUCTIVO:** Describa brevemente el proceso productivo.

A continuación deberá completar los datos del **Domicilio Real** (Lugar de guarda de los camiones):

**PROVINCIA:** Seleccione la provincia del menú desplegable.

**LOCALIDAD:** Seleccione la localidad correspondiente del menú desplegable

**CALLE:** Introduzca el nombre de la calle.

**NÚMERO:** Especifique el número de puerta.

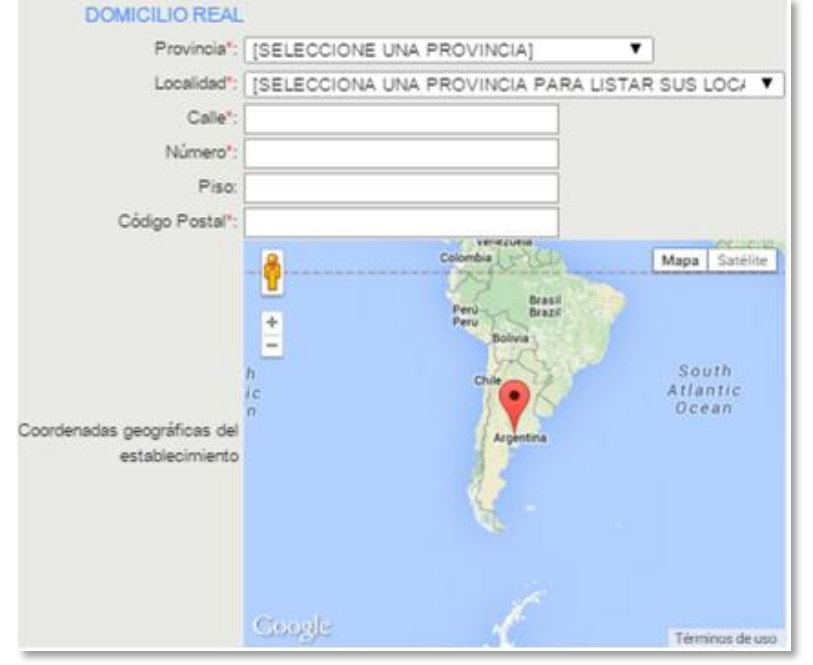

**PISO:** Especifique el piso – en caso de corresponder.

CODIGO POSTAL: Introduzca el código postal.

Una vez finalizada la carga de los datos del **DOMICILIO REAL**, asegúrese que los datos coincidan con lo reflejado en el mapa.

A continuación deberá completar los datos del **Domicilio Constituido**.

**PROVINCIA:** Seleccione la provincia correspondiente del menú desplegable.

**LOCALIDAD:** Seleccione la localidad del menú desplegable.

**CALLE:** Introduzca el nombre de la calle.

| DOMICILIO CONSTITUID     | D                                              |
|--------------------------|------------------------------------------------|
| Provincia*:              | [SELECCIONE UNA PROVINCIA]                     |
| Localidad":              | [SELECCIONA UNA PROVINCIA PARA LISTAR SUS LOC# |
| Calle":                  |                                                |
| Número*:                 |                                                |
| Piso:                    |                                                |
| Código Postal*:          |                                                |
| Nomenclatura Catastral*: | Circ 0 ▼ Sec 0 ▼<br>Manz Parc Sub Parc         |
| Habilitaciones*:         |                                                |
| Dirección de Email*:     |                                                |

NÚMERO: Especifique el número de puerta.

**PISO:** Especifique el piso – en caso de corresponder.

**CODIGO POSTAL**: Introduzca el código postal.

**NOMENCLATURA CATASTRAL:** Introduzca la información de la nomenclatura catastral – Nota: corresponden al domicilio real (puede encontrar la solicitud de información dentro de los campos de domicilio constituido)

**HABILITACIONES:** Detalle las habilitaciones correspondientes al domicilio real (puede encontrar la solicitud de información dentro de los campos de domicilio constituido)

**DIRECCION DE EMAIL:** Introduzca una dirección de correo electrónico válida y a la que tenga acceso. Asegúrese de que esté bien escrita ya que sino no podrá recibir las notificaciones del sistema.

NOMBRE ACTIVIDAD CALLE NÚMERO PISO

1234

1234

01111

Al finalizar la carga de los datos presione "ACEPTAR"

Perfil Transportista

TEST

Se mostrará la siguiente pantalla, que concentra la información previamente cargada en el perfil operador. Verifique que los datos mostrados sean correctos.

En caso que necesite editar la información cargada, pulse el botón azul

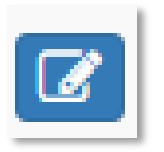

En caso de querer eliminar el registro pulse el botón rojo.

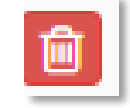

Cancelar

ACONQUIJA

PROVINCIA

CATAMARCA

ACCIONES

a 🕫 🖬

Volver

**Advertencia:** el registro se elimina directamente, sin una segunda instancia de confirmación; por lo que si accidentalmente presiona el botón deberá realizar la carga nuevamente.

A continuación deberá registrar especificar los tipos de residuo con los que su flota opera, luego deberá dar de alta los distintos vehículos de su flota, y por último deberá asignar a cada vehículo un tipo de residuo según los previamente seleccionados.

#### Tipos de residuo:

Al hacer click sobre el botón de la "**llave**" se le desplegará la siguiente ventana:

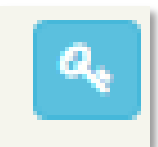

**Residuos permisos** × RESIDUO Presione el botón "AGREGAR" para seleccionar los tipos de residuo que transporta Agrega Finalizar Una vez seleccionado pulse Residuos permisos "ACEPTAR". Residuo\*: [SELECCIONE TIPO DE RESIDUO] Ŧ Cancelar Residuos permisos Puede editar el residuo seleccionado (botón azul) o ACCIONES eliminarlo (botón rojo). 6 Y2 Finalizar Agregar **Residuos permisos** Deberá repetir el proceso acorde a la cantidad de distintos tipos de ACCIONES RESIDUO residuo que transporte. Y2 6 Una vez que haya completado la Y4Y34 **C** lista presione "FINALIZAR" 6 Y4Y30 Finalizar Agregar Es el momento de cargar la flota de vehículos:

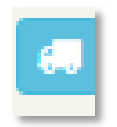

|                                                                                     | Vehiculos  |                                             |                        |             |            |
|-------------------------------------------------------------------------------------|------------|---------------------------------------------|------------------------|-------------|------------|
| Pulse <b>"AGREGAR"</b> para<br>comenzar a cargar los<br>distintos vehículos.        | DOMINIO    | TIPO VEHÍCULO                               | TIPO CAJA              | DESCRIPCIÓN | ACCIONES   |
|                                                                                     | Agrogar Ve | hículo                                      |                        | Finalizar   | Agregar    |
| DOMINIO: Introduzca el                                                              | Agregar ve | Dominio*:                                   |                        | ]           |            |
| dominio de la unidad (sin<br>espacios ni "-").                                      | Tipo<br>T  | Vehículo*: [SELECC<br>ipo de caja: [NO APLI | IONE UN TIPO DE<br>CA] | VEHICULO] V | T          |
| <b>TIPO DE VEHICULO:</b><br>Seleccione el tipo de vehículo<br>del menú desplegable. | D          | escripción*:                                |                        |             |            |
| TIPO DE CAllas Colocciono ol                                                        |            |                                             |                        | Cancela     | ar Aceptar |

# TIPO

TIPO DE CAJA: Seleccione el tipo de caja del menú

desplegable. En caso de no contar con caja seleccione la opción "NO APLICA".

**DESCRIPCION:** Escriba una breve descripción del vehículo como información adicional relacionada (Ejemplo: Marca, color, tipo de caja, etc.).

Una vez que finalice pulse "ACEPTAR".

|                                                                                                  | Vehiculos |               |           |             |                                   | × |
|--------------------------------------------------------------------------------------------------|-----------|---------------|-----------|-------------|-----------------------------------|---|
| Podrá ver el detalle de<br>la información                                                        | DOMINIO   | TIPO VEHÍCULO | TIPO CAJA | DESCRIPCIÓN | ACCIONES                          |   |
| ingresada. Deberá<br>repetir el proceso por<br>cada vehículo que<br>tenga dentro de su<br>flota. | AAA000    | FR            | TCABVOLC  | FLOTA       | Permisos 🗭 💼<br>Finalizar Agregar |   |

Como transportista, ya ha cargado los residuos que transporta y la flota que utiliza. Es hora de vincularlos.

Pulse el botón **PERMISOS** para relacionar residuos con vehículos.

|                              | Permisos Vehícu | lo     |          | ×                 |
|------------------------------|-----------------|--------|----------|-------------------|
| Pulse el botón<br>"AGREGAR": | RESIDUO         | ESTADO | CANTIDAD | ACCIONES          |
|                              |                 |        |          |                   |
|                              |                 |        |          | Finalizar Agregar |

**RESIDUO:** Seleccione el residuo del menú desplegable, que el vehículo transporta (En el menú desplegable únicamente figurarán los residuos dados de alta para la empresa transportista. En caso de no encontrar el residuo correcto vuelva y edite los residuos de su empresa)

**CANTIDAD:** Especifique la cantidad del residuo seleccionado que el vehículo al que se lo relaciona puede transportar

**ESTADO:** Seleccione el estado del residuo en el que será transportado por ese vehículo

| Una vez que finalice | pulse <b>"ACEPTAR"</b> . |
|----------------------|--------------------------|
|----------------------|--------------------------|

| Agregar permiso Vehículo                                        | ×  |
|-----------------------------------------------------------------|----|
| Residuo*:       [SELECCIONE TIPO DE RESIDUO]         Cantidad*: | •  |
| Cancelar Acept                                                  | ar |

Deberá repetir el proceso por cada tipo de residuo que ese vehículo pueda transportar.

Podrá editar o eliminar los registros según corresponda.

Una vez que todos los residuos correspondientes a ese vehículo hayan sido cargados pulse "**FINALIZAR**".

| Permi | sos ∨ehículo |             |          | ×                 |
|-------|--------------|-------------|----------|-------------------|
|       | RESIDUO      | ESTADO      | CANTIDAD | ACCIONES          |
|       | Y2           | líquido     | 2        |                   |
|       | Y4Y34        | semi-sólido | 6        |                   |
|       |              |             |          | Finalizar Agregar |

Cuando todos los vehículos tengan asignados los permisos de residuos pulse **"CONTINUAR"**.

|                                                                    | Perfil Tran | sportista |       |        |      |           |           |                  |
|--------------------------------------------------------------------|-------------|-----------|-------|--------|------|-----------|-----------|------------------|
| Le será                                                            | NOMBRE      | ACTIVIDAD | CALLE | NÚMERO | PISO | PROVINCIA | LOCALIDAD | ACCIONES         |
| mostrado en<br>pantalla un<br>resumen de<br>toda la<br>información | TEST        | 01111     | 1234  | 1234   |      | CATAMARCA | ACONQUIJA | < # C 💼          |
| volcada hasta<br>el momento.                                       |             |           |       |        |      |           |           | Volver Continuar |

Por favor lea atentamente la información, revise los datos cargados y asegúrese que son correctos, ya que esa es la información que la **Dirección de Residuos Peligrosos** utilizará para constatar las altas de usuario, y deben coincidir con la información contenida en los expedientes del archivo.

Si toda la información cargada es correcta presione "FINALIZAR".

Ahora debe aguardar respuesta por parte de la **Dirección de Residuos Peligrosos**, que le será notificada al correo electrónico que completó en la información solicitada.

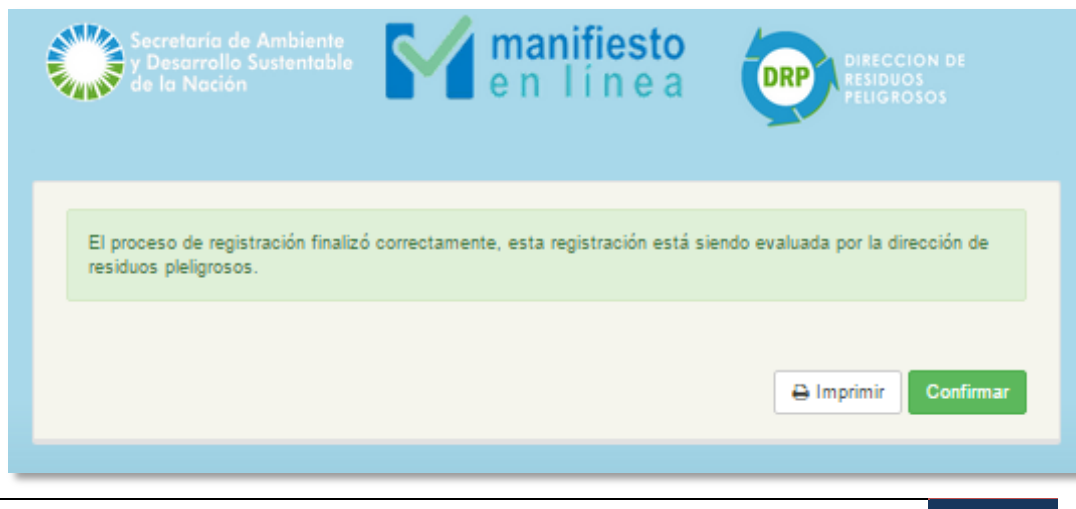

# ACCEDER AL SISTEMA

Para poder acceder a **SIMEL** deberá haber completado primero la **SOLICITUD DE ALTA AL SISTEMA** y recibido la correspondiente aprobación por parte de la **DRP**.

El **PANEL DE CONTROL** al que se accede depende del perfil bajo el cual se haya registrado.

| 4  | Usuario     |                     |
|----|-------------|---------------------|
| a. | Contraseña  |                     |
|    | ING         | RESAR               |
|    | Registrarse | Recordar contraseña |

Ingrese su **USUARIO** y **CONTRASEÑA**, luego haga click en **"INGRESAR"**.

El **PANEL DE CONTROL** al que accederá, las opciones e información desplegada del mismo dependerán del tipo de perfil bajo el cual se haya registrado:

- Generador
- Transportista
- Operador

En el caso que usted haya registrado más de un perfil para su empresa, le será asignado un número de usuario para cada uno, debiendo ingresar con el usuario que corresponda a la acción que quiera/deba/corresponda ejecutar.

# **GENERALIDADES DEL PANEL DE CONTROL**

Existen opciones, funcionalidades e información que es común a todos los perfiles:

|                                                                    |                                            | Centro de Ayuda   Mi cuenta   Cerrar Sesión |
|--------------------------------------------------------------------|--------------------------------------------|---------------------------------------------|
| Secretaría de Ambiente<br>y Desarrollo Sustentable<br>de la Nación | <b>manifiesto</b><br>en línea              |                                             |
|                                                                    |                                            | 3                                           |
| Empresa:                                                           | Estadísticas Manifiestos: 6                | Alertas:                                    |
| CUIT :<br>Razón social :                                           | Creados: 21 Pendientes: 6 Aprobados: 2     | Mensajes                                    |
| Establecimiento:                                                   | Recibidos: 0 Finalizados: 10 Rechazados: 3 | Nuevos<br>0                                 |
| Certificado: 5                                                     | Formularios disponibles: 20                |                                             |
| Nro:<br>Vencimiento:                                               |                                            |                                             |

#### 1. Cerrar Sesión

Al presionar este link se regresa a la pantalla de inicio de sesión de SIMEL.

#### 2. Mi Cuenta

Desde acá se pueden realizar altas, bajas y modificaciones relacionada a la información proporcionada a la hora de registrarse en SIMEL (Ej. Establecimientos, domicilios, dirección de correo electrónico, sucursales, permisos de RP, datos de CAA, etc.).

**Nota:** Los cambios que se realizan requieren aprobación por parte de la DRP – mismo procedimiento que a la hora de registrarse – por lo que una vez realizados, no se verán efectivamente reflejados hasta que personal de DRP realice la aprobación correspondiente.

#### 3. Identificador de Perfil

En este espacio se detalla el perfil al que el panel de control corresponde: GENERADOR, TRANSPORTISTA u OPERADOR.

#### 4. Información de la Empresa y Cuenta

En este campo se detallará el Nro de Cuit, la Razón Social y el nombre del Establecimiento asignado. En caso de tratarse de una empresa con varias sucursales habilitadas, el ESTABLECIMIENTO es el identificador.

**Nota:** Asegúrese siempre de estar trabajando con el PANEL DE CONTROL de la sucursal con la que desea operar.

#### 5. Información del Certificado

Este espacio detallará el NRO de certificado y su fecha de vencimiento actual, a fin de poder prever el proceso de renovación antes de su caducidad. Recuerde que no es posible operar con SIMEL si el certificado ambiental anual se encuentra vencido.

#### 6. Información Estadística

Acá podrá seguir y monitorear la actividad desde los Manifiestos Electrónicos en los que haya participado (los iniciados junto con aquellos en los que se le ha dado intervención)

#### 7. Información de Manifiestos Electrónicos Disponibles

La cantidad de manifiestos electrónicos disponibles que tiene para iniciar. En el caso de haber adquirido manifiestos electrónicos y aún no visualizarlos en este espacio, recuerde que hay un plazo de tiempo desde el pago de los mismos hasta la habilitación, por lo que recomendamos prever dicho plazo a fin de evitar interrupciones en la actividad.

Asimismo se aclara que aun cuando no cuente con manifiestos electrónicos, podrá operar en aquellos manifiestos en los que se le de participación.

#### 8. Sistema de Mensajes

Desde acá podrá monitorear, seguir y responder aquellas notificaciones que el sistema genere y que sean pertinentes y relevantes a la operatoria (EJ. Nuevos manifiestos pendientes de aprobación, rechazos de participación en manifiestos, vencimiento de CAA, etc.).

# **PERFIL GENERADOR**

#### INICIAR MANIFIESTO SIMPLE/CONCENTRADOR

Para iniciar un manifiesto, debe ingresar al **PANEL DE CONTROL** y seleccionar del menú desplegable el tipo de manifiesto que desea iniciar. Luego pulse **SIGUIENTE**.

|                                   | Generadores                                                                                  | 5                         |
|-----------------------------------|----------------------------------------------------------------------------------------------|---------------------------|
| Empresa:<br>CUIT :                | Estadísticas Maniflestos:                                                                    | Alertas:                  |
| Razón social :                    | Creados: 9     Pendientes: 4     Aprobad       Recibidos: 0     Finalizados: 2     Rechazado | los: 0 Mensajes<br>Nuevos |
| Certificado:<br>No disponible.    | Formularios disponibles: 20                                                                  |                           |
| lanificato Simple Pendientes En P | oceso Rechazados Historial                                                                   |                           |
| on qué tipo de Manifiesto Simple  | desea trabajar?                                                                              |                           |
| Nuevo Manifiesto Simple           |                                                                                              | $\rightarrow$             |
|                                   |                                                                                              | Siguiente                 |

Antes de iniciar por favor tenga a bien corroborar los datos detallados como **GENERADOR.** 

Si los datos están correctos, es momento de seleccionar el **TRANSPORTISTA**. Pulse **"BUSCAR"**:

|                                                                                                    |                                         | Cr        | eación de manifiesto Simpl | е           |         |
|----------------------------------------------------------------------------------------------------|-----------------------------------------|-----------|----------------------------|-------------|---------|
| Para buscar el<br>transportista<br>deseado deberá<br>ingresar el Nro. de<br>CUIT del mismo<br>(sin guiones ni espa | Datos del Generador<br>Nombre<br>CiOS). | Domicil   | o Ex                       | pediente CU | IIT CAA |
|                                                                                                    | Datos del Transpor                      | tista     |                            |             |         |
|                                                                                                    | Nombre                                  | Domicilio | Expediente                 | CUIT        | CAA     |

Usted tendrá la posibilidad de ir

asignando condición de "**Favoritos**" a los transportistas con los que habitualmente trabaje. De esta manera podrá encontrarlos y seleccionarlos más rápido.

Seleccione un Transportista

| Seleccione el transportista y pulse <b>"ACEPTAR"</b> . | Agregar Transportista                       |                                          |  |
|--------------------------------------------------------|---------------------------------------------|------------------------------------------|--|
|                                                        | Busqueda por CUIT<br>Ingrese un CUIT Buscar | Favoritos:                               |  |
|                                                        | Secretaría de Ambiente                      | v Desarrollo Sustentable de la Nación 21 |  |

Secretaría de Ambiente y Desarrollo Sustentable de la Nación 3 Dirección de Residuos Peligrosos En caso de querer dejarlo identificado como **"Favorito"**, pulse primero el símbolo **"+"** ubicado a la derecha del dato del mismo, y luego pulse **ACEPTAR** para continuar.

Ahora deberá seleccionar el OPERADOR que intervendrá en la disposición/tratamiento de los RP del manifiesto. Pulse **"BUSCAR"**.

| Agregar Transportis | ta     |            |           |           |   |
|---------------------|--------|------------|-----------|-----------|---|
| Busqueda por CUIT   | Buscar | Favoritos: |           |           |   |
| Razón social        | Cuit   | Provincia  | Localidad | Domicilio | + |
|                     |        | Aceptar    | Cancelar  |           |   |

| lombre | Domicilio | Expediente | CUIT | CAA |
|--------|-----------|------------|------|-----|
|        |           |            |      |     |
|        |           |            |      |     |
|        |           |            |      |     |

| Agregar Operado  | r            |            |           |           | × | Seleccione el<br>operador y                                      |
|------------------|--------------|------------|-----------|-----------|---|------------------------------------------------------------------|
| Busqueda por CUI | IT<br>Buscar | Favoritos: |           |           |   | pulse<br><b>"ACEPTAR"</b> .<br>En caso de<br>querer dejarlo      |
| Razón social     | Cuit         | Provincia  | Localidad | Domicilio |   | identificado                                                     |
| ۲                |              |            |           |           | + | como                                                             |
|                  |              | Aceptar    | Cancelar  |           |   | " <b>Favorito"</b> ,<br>pulse primero<br>el símbolo " <b>+</b> " |

ubicado a la derecha del dato del mismo, y luego pulse "ACEPTAR" para continuar.

**ACLARACION:** Al momento de seleccionar Transportista y Operador, únicamente podrá ver como resultados de búsqueda aquellos transportistas y operadores que hayan registrado (y les hayan sido aprobadas por la DRP) las mismas Y´s que su establecimiento genera.

A continuación se deberá detallar la información de los residuos peligrosos a transportar y tratar. Para hacerlo, pulse **"BUSCAR"**.

| Datos de los Residuos |        |
|-----------------------|--------|
| Seleccione Residuos   | Buscar |

| Seleccione de cada   | Agregar Permiso d           | le Traslado                                                                                                    | ×    |
|----------------------|-----------------------------|----------------------------------------------------------------------------------------------------|------|
| menú desplegable la  |                             |                                                                                                    | _    |
| información que      | Residuo                     | Y1 - RESIDUOS PATOL?GICOS CON CARACTER?STICA DE PELIGROSIDAD H6,2 CON EXCLUSI?N PIEZAS ANAT?MICAS                                  | •    |
| corresponda.         | Peligrosidad                | H1 - Explosivos: por sustancia explosiva o desecho se extiende toda sustancia o desecho sólido o liquido (o mezcla de sustancias o | •    |
| Complete la          | Contenedor                  | 1A1 - TAMBORES ACERO cabezal fijo                                                                                                  | •    |
| cantidad de          |                             |                                                                                                    |      |
| contenedores y       | Cantidad de<br>contenedores |                                                                                                    |      |
| cantidad estimada    | Cantidad                    |                                                                                                    |      |
| de kg, y luego pulse | estimada (kg)               |                                                                                                    |      |
| "ACEPTAR".           | Estado                      | liquido                                                                                                    | •    |
|                      |                             | Aceptar Canc                                                                                                    | elar |
| Revise la            |                             |                                                                                                    | -    |

información

detallada como Generador, Transportista, Operador y Residuos.

Si la información es correcta pulse "FINALIZAR".

El manifiesto electrónico ya ha sido iniciado. Ahora debe aguardar a que el Transportista y Operador seleccionado aprueben o rechacen la intervención que le ha dado en el mismo.

# **SEGUIMIENTO DE MANIFIESTOS**

Desde el **PANEL DE CONTOL**, vaya a "**PENDIENTES**". Desde ahí podrá ver los dos

grupos de manifiestos **PENDIENTES:** Manifiesto Simple Pendientes En Proceso Rechazados Historial -FALTA MI APROBACION MANIFIESTOS PENDIENTES -FALTA APROBACION DE Simples Múltiples SLOP ALGUA DE LAS OTRAS PARTES Falta mi aprobación Falta aprobación de alguna de las otras partes

En ambos casos el detalle de la información visible

es el mismo: *Fecha de creación, Empresa Creadora, Establecimiento Creador* (aplica en caso la empresa creadora cuente con varias sucursales/puntos), *Aprobado por* (se verá el detalle de qué perfil ha aprobado el manifiesto – Generador, Transportista y Operador – Visualizar (podrá ver el manifiesto y descargarlo).

Nota: Recuerde que hasta que las 3 partes no hayan aprobado el manifiesto

electrónico, el mismo no tendrá asignado un número de manifiesto.

| Fecha creación      | Emp. Creador               | Est Creador         | Aprobado por | Visualizar |
|---------------------|----------------------------|---------------------|--------------|------------|
| Falta mi aprobación | Falta aprobación de alguna | de las otras partes |              |            |
| Fecha creación      | Emp. Creador               | Est. Creador        | Aprobado por | Visualizar |
| Falta mi aprobación | Falta aprobación de alguna | de las otras partes |              |            |

#### ACEPTAR / RECHAZAR MANIFIESTO

**SIMEL** basa la interacción entre las partes por medio de aprobación o rechazo de los manifiestos electrónicos en los que se otorga participación/intervención.

Cuando se le de participación en un manifiesto electrónico, podrá visualizarlo pulsando el ícono con forma de **"LUPA"** debajo de **"VISUALIZAR"**.

Se desplegará el manifiesto detallando creador del manifiesto, GENERADOR, TRANSPORTISTA, OPERADOR, RP (cantidad, estado y contenedores), vehículo seleccionado para el transporte, etc. También podrá visualizar las partes que aún se encuentran pendientes de aprobación.

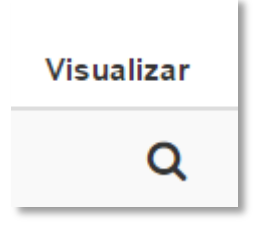

Para aprobar el manifiesto electrónico pulse **"ACEPTAR"**. En caso que decida no participar del mismo, pulse **"RECHAZAR"**.

| Aceptar | Rechazar | Cancelar |
|---------|----------|----------|
|         |          |          |

En caso que decida rechazar el manifiesto, le será solicitado un motivo por el cuál decide no participar.

| Rechazar                                                                      |    |
|-------------------------------------------------------------------------------|----|
| Esta apunto de rechazar este manifiesto, debe ingresar un motivo del rechazo: |    |
| Cancelar Rechaz                                                               | ar |

Le sugerimos detalle lo más precisamente posible el motivo, ya que esta información será visible por las otras partes desde sus respectivos paneles de control – considere que los manifiestos iniciados por usted también pueden ser rechazados, y conocer los motivos de rechazo es información útil para futuros manifiestos.

Desde la sección **"RECHAZADOS"** del panel del control, podrá visualizar los manifiestos rechazados por usted y por terceros, teniendo la posibilidad de visualizar los motivos de rechazo desde el icono con forma de **"LUPA"** debajo de **"MOTIVO"**.

| Desde la sección                                                |                    |                     |                 |          |        |        |
|-----------------------------------------------------------------|--------------------|---------------------|-----------------|----------|--------|--------|
| "HISTORIAL"                                                     |                    |                     |                 |          |        |        |
| podrá visualizar<br>el histórico de <sup>Creación Rechazo</sup> | Tipo<br>Manifiesto | Empresa<br>creadora | Establecimiento | Sucursal | Estado | Motivo |

También podrá descarga e imprimir los Manifiestos, Los Certificados de Recepción y los Certificados de Tratamiento.

| Const.    | Cert.       |        |
|-----------|-------------|--------|
| Recepción | Tratamiento | Manif. |

# NOTIFICACIONES

Cuando usted genera/acepta/rechaza un manifiesto, los otros dos actores que intervendrán en el mismo (pendiente su aceptación o rechazo) recibirán una alerta por el sistema interno de mensajería de **SIMEL** y/o un correo electrónico a la dirección que hayan declarado al momento de realizar el registro.

De igual manera, usted recibirá a través del sistema interno de mensajería de **SIMEL** y/o un correo electrónico a la dirección que hayan declarado al momento de realizar el registro, las notificaciones correspondientes a manifiestos generados, aceptados y rechazados por los otros dos actores.

# PERFIL TRANSPORTISTA

# **INICIAR MANIFIESTO SIMPLE - RES 544/94**

Para iniciar un manifiesto, debe ingresar al **PANEL DE CONTOL** y seleccionar del menú desplegable el tipo de manifiesto que desea iniciar. Luego pulse **SIGUIENTE**.

|                                           | Transportistas                                                      |                             |
|-------------------------------------------|---------------------------------------------------------------------|-----------------------------|
| -                                         | For Marine Marine and                                               | Alexand                     |
| Empresa:<br>CUIT :                        | Estadisticas Manifiestos:<br>Creados: 21 Pendientes: 9 Aprobados: 6 | Alertas:<br>Mensajes Nuevos |
| Establecimiento:                          | Recibidos: 2 Finalizados: 4 Rechazados: 0                           | 0                           |
| Certificado:<br>Nro:<br>Vencimiento:      | Formularios disponibles: 20                                         |                             |
| Manifesto Simple Manifesto Mútiple Manifi | esto SLOP Pendientes En Proceso Rechazados Historiai                |                             |
|                                           |                                                                     |                             |
| Con qué tipo de Manifiesto Simple desea   | trabajar?                                                           |                             |
| Nuevo Manifiesto Simple                   |                                                                     | $\rightarrow$               |
|                                           |                                                                     | Siguient                    |
|                                           |                                                                     | orguient                    |

Antes de iniciar por favor tenga a bien corroborar los datos detallados como **TRANSPORTISTA**.

Primero deberá seleccionar el Generador que intervendrá en el manifiesto. Presione **"BUSCAR"**.

| Datos del Generador     |        |
|-------------------------|--------|
| Seleccione un Generador | Buscar |
|                         |        |

Para buscar el generador deseado deberá ingresar el Nro. de CUIT del mismo (sin guiones ni espacios).

|                                   | Agregar Generador                           |                                            | × |
|-----------------------------------|---------------------------------------------|--------------------------------------------|---|
| Usted<br>tendrá la<br>posibilidad | Busqueda por CUIT<br>Ingrese un CUIT Buscar | Favoritos:<br>Aun no ha cargado favoritos. |   |

de ir asignando condición de **"Favoritos"** a los generadores con los que habitualmente trabaje. De esta manera podrá encontrarlos y seleccionarlos más rápido.

| Agregar Generado  | r           |                                    |                 |           | × |
|-------------------|-------------|------------------------------------|-----------------|-----------|---|
| Busqueda por CUIT | Buscar      | Favoritos:<br>Aun no ha cargado fa | voritos.        |           |   |
| Razón social Suc  | cursal Cuit | Provincia                          | Localidad       | Domicilio | + |
|                   |             | Aceptar Agregar su                 | cursal Cancelar |           |   |

Seleccione el generador y pulse "ACEPTAR". En caso de querer dejarlo identificado como "Favorito", pulse primero el símbolo "+" ubicado a la derecha del dato del mismo, y luego pulse ACEPTAR para continuar.

Ahora deberá seleccionar el **OPERADOR** que intervendrá en la disposición/tratamiento de los RP del manifiesto. Pulse **"BUSCAR".** 

| Datos del Operado | pr                  |            |      |     |     |
|-------------------|---------------------|------------|------|-----|-----|
| Nombre            | Domicilio           | Expediente | CUIT | CAA |     |
| Sele              | eccione un Operador |            |      | Bus | car |
Seleccione el operador y pulse **"ACEPTAR"**. En caso de querer dejarlo identificado como **"Favorito"**, pulse primero el símbolo **"+"** ubicado a la derecha del dato del

mismo, y luego pulse **ACEPTAR** para continuar.

ACLARACION:

Al momento de seleccionar Generador y Operador, únicamente podrá ver como resultados de búsqueda aquellos que

| Agreg | gar Operador    |        |            |           |           | × |
|-------|-----------------|--------|------------|-----------|-----------|---|
| Bu    | squeda por CUIT | Buscar | Favoritos: |           |           |   |
| ۲     | Razón social    | Cuit   | Provincia  | Localidad | Domicilio | + |
|       |                 |        | Aceptar    | Cancelar  |           |   |

hayan registrado (y les hayan sido aprobadas por la DRP) las mismas Y's que su establecimiento genera.

A continuación se deberá detallar la información de los residuos peligrosos a transportar y tratar. Para hacerlo, pulse **"BUSCAR"**.

|               | Datos de los Residuos |        |
|---------------|-----------------------|--------|
| ccione<br>ada | Seleccione Residuos   | Buscar |

Seleccione de cada menú

desplegable la información que corresponda. Complete la cantidad de contenedores y cantidad estimada de kg, y luego pulse **"ACEPTAR"**.

|                                                    | Agregar Permiso d           | e Traslado                                                                                                    | ×      |
|----------------------------------------------------|-----------------------------|----------------------------------------------------------------------------------------------------|--------|
| Por último, deberá<br>asignar los<br>vehículos que | Residuo<br>Peligrosidad     | Y1 - RESIDUOS PATOL?GICOS CON CARACTER?STICA DE PELIGROSIDAD H6,2 CON EXCLUSI?N PIEZAS ANAT?MICAS     H1 - Explosivos: por sustancia explosiva o desecho se extiende toda sustancia o desecho sólido o líquido (o mezcla de sustancias o | ¥<br>¥ |
| realizarán el                                      | Contenedor                  | 1A1 - TAMBORES ACERO cabezal fijo                                                                                                    | •      |
| transporte de los<br>RP del manifiesto a           | Cantidad de<br>contenedores |                                                                                                    |        |
| crear.                                             | Cantidad<br>estimada (kg)   |                                                                                                    |        |
|                                                    | Estado                      | liquido                                                                                                    | •      |
| Pulse <b>"BUSCAR</b><br>VEHICULO".                 |                             | Aceptar Cance                                                                                                    | lar    |

# En el listado aparecerán todos aquellos vehículos que se hayan incluido en la información al momento de registrar la empresa, o bien que hayan sido agregados posteriormente (con su correspondiente aprobación por parte de la DRP).

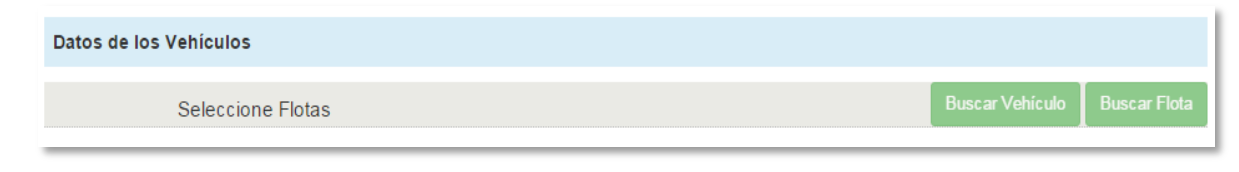

Seleccione el vehículo que desea relacionar al manifiesto pulsando el botón **"ASIGNAR"** que se encuentra a la derecha de la descripción.

#### Opción "BUSCAR FLOTA".

En caso que no sepa exactamente qué vehículo del parque realizará el transporte, pero sí sabe qué grupo específico será utilice esta opción (*Ejemplo:* cuenta con 15 camiones en total, pero solamente 5 de los 15 pueden

| Asignar Vehículo |             | ×                  |
|------------------|-------------|--------------------|
| Dominio          | Descripción |                    |
|                  |             | Asignar<br>Asignar |
|                  | Cerrar      |                    |

 $\geq$ 

llegar a realizar el transporte en cuestión. Ahora bien, por cuestiones de programación aún no sabe cuál de los 5 lo hará, puede armar una flota que incluya los 5 vehículos que aplican a ese tipo de PR).

Asignar Flota

Flotas

Para crear una flota pulse **"BUSCAR FLOTA"** y a continuación **"ADMINISTRAR FLOTAS"**.

Dentro del menú seleccione **"AGREGAR"** que le permitirá crear una nueva flota.

Introduzca una descripción para la flota (Intente ofrecer una descripción que le permita parametrizar e identificar las flotas fácilmente para asignarlas con mayor rapidez y comodidad en el futuro. Cuando finalice pulse **"ACEPTAR"**.

| Administrar Flotas |         |        |                |
|--------------------|---------|--------|----------------|
|                    |         |        |                |
| DESCRIPCION        |         |        | EDITAR ELIMINA |
|                    | Agregar | Cerrar |                |
|                    |         |        |                |

Cerrar

Administrar Flotas

| Agregar Flota     |         |          |  |
|-------------------|---------|----------|--|
| CREAR NUEVA ELOTA |         |          |  |
| Descripción :     |         |          |  |
|                   | _       |          |  |
|                   | Aceptar | Cancelar |  |
|                   |         |          |  |

Una vez que haya introducido la descripción deberá incorporar los vehículos a la flota. Para hacerlo pulse el ícono de **"EDITAR"**.

| Pulse <b>"AGREGAR A</b>                                                   | Administrar Flotas       |         |        |          | ×       |
|---------------------------------------------------------------------------|--------------------------|---------|--------|----------|---------|
| <b>VEHICULO</b> " para buscar<br>las unidades a incorporar a<br>la flota. | DESCRIPCION<br>EXPLOSIVO |         | -      | EDITAR E | LIMINAR |
|                                                                           |                          | Agregar | Cerrar |          |         |

| Editar Flota      |                  | ×                  |
|-------------------|------------------|--------------------|
| DATOS DE LA FLOTA |                  |                    |
|                   |                  | 💭 Agregar vehiculo |
| Dominio           | Descripción      |                    |
|                   | Aceptar Cancelar |                    |

Pulse "**BUSCAR**", se desplegará el listado de unidades incorporadas a la empresa (al momento de realizar el registro o bien posteriormente – con su correspondiente aprobación de la DRP).

|             |                                        | Buscar                                                                            |
|-------------|----------------------------------------|-----------------------------------------------------------------------------------|
|             |                                        |                                                                                   |
| Descripción |                                        |                                                                                   |
| Cancelar    |                                        |                                                                                   |
|             |                                        |                                                                                   |
|             |                                        |                                                                                   |
|             | ×                                      |                                                                                   |
|             |                                        |                                                                                   |
|             | Russer                                 | Si la                                                                             |
|             | Duscar                                 | "FIN                                                                              |
| Descripción |                                        |                                                                                   |
|             | Agregar<br>Agregar                     | El m                                                                              |
| Cancelar    |                                        | inicia                                                                            |
|             |                                        | -                                                                                 |
|             |                                        | Gene                                                                              |
|             | Descripción<br>Cancelar<br>Descripción | Descripción<br>Cancelar<br>Buscar<br>Descripción<br>Agregar<br>Agregar<br>Agregar |

Pulse **"AGREGAR"** en las unidades que desea incluir en la flota creada.

Luego presione "ACEPTAR".

Revise la información detallada como Generador, Transportista, Operador, Residuos y datos del vehículo.

Si la información es correcta pulse "FINALIZAR".

El manifiesto electrónico ya ha sido iniciado. Ahora debe aguardar a que el Generador y Operador seleccionados aprueben o rechacen la intervención que

le ha dado en el mismo.

**NOTA:** La creación de un Manifiesto Electrónico según RES 544/94 es de idéntico procedimiento al **MANIFIESTO SIMPLE**, con la excepción de declaración/selección de generador.

### **INICIAR MANIFIESTO MULTIPLE**

| Manifiesto Simple Manifieste Mútiple | Manifiesto SLOP | Pendientes | En Proceso  | Rechazados | Historial |                  |             |
|--------------------------------------|-----------------|------------|-------------|------------|-----------|------------------|-------------|
|                                      | Cre             | ación de m | anifiesto M | últiple    |           |                  |             |
|                                      |                 |            |             |            |           |                  |             |
| Datos del Generador                  |                 |            |             |            |           |                  |             |
| Seleccione un Ger                    | erador          |            |             |            |           | Buscar generador | Buscar ruta |

Desde el PANEL DE CONTROL seleccione "Manifiesto Múltiple"

Primero, presione **"BUSCAR GENERADOR"** y realice la búsqueda introduciendo el número de CUIT del mismo, y luego presione **"ACEPTAR"**.

Agregue todos los generadores que corresponda, detallando las cantidades estimadas de residuo a retirar de cada uno (expresada en kilogramos).

| Datos del Generador                |              |                      |                                  |                                  |                            |                           |
|------------------------------------|--------------|----------------------|----------------------------------|----------------------------------|----------------------------|---------------------------|
| Nombre Sucursal Dor                | nicilio      | Expediente           | CUIT                             | CAA (                            | Cant.<br>(estimada)        | Quitar                    |
| Buscar generador Bus               | car ruta     | o presione           | "BUSCA                           | R RUTA                           |                            |                           |
| ara generar una                    | RUTAS        |                      |                                  |                                  |                            | ×                         |
| ueva ruta presione<br>CARGAR NUEVA |              |                      |                                  | Cancela                          | ar Carga                   | ar nueva ruta             |
|                                    |              | RU                   | <b>FA</b> ″                      |                                  |                            |                           |
| NUEVA RUTA<br>Nombre de ruta       | Guardar      | Ingr<br>la ru<br>"GL | rese un n<br>ita que g<br>IARDAR | ombre /<br>jenerará<br>″ superio | ′ descrip<br>y luego<br>or | oción para<br>o presiones |
|                                    | Cancelar Gua | rdar Ingr            | ese el N<br>gener                | RO. de C<br>ador y p             | CUIT del<br>resione        | BUSCAR.                   |
| NUEVA RUTA                         |              | ×                    |                                  |                                  |                            |                           |
| Ruta de Prueba                     |              | Guardar              |                                  |                                  |                            |                           |
| Ingrese un CUIT Buse               | ar           |                      | Luego                            | presion                          | e "GUA                     | RDAR" -                   |
|                                    | Car          | ncelar Guardar       |                                  |                                  |                            |                           |

Ahora deberá seleccionar el **OPERADOR** que intervendrá en la disposición/tratamiento de los RP del manifiesto. Pulse **"BUSCAR"**.

| Seleccione<br>el operador | Datos del Operador |               |            |      |        |
|---------------------------|--------------------|---------------|------------|------|--------|
| y pulse                   | Nombre             | Domicilio     | Expediente | CUIT | CAA    |
| . En caso de              | Seleccione         | e un Operador |            |      | Buscar |

, En caso d querer

dejarlo identificado como "**Favorito**", pulse primero el símbolo "+" ubicado a la derecha del dato del mismo, y luego pulse **ACEPTAR** para continuar.

|                                | Agregar Operador  |        |            |           |           | × |
|--------------------------------|-------------------|--------|------------|-----------|-----------|---|
| ACLARACION: Al<br>momento de   | Busqueda por CUIT |        | Favoritos: |           |           |   |
| seleccionar                    |                   | Buscar |            |           |           |   |
| Generador y                    |                   |        |            |           |           |   |
| Operador,                      |                   |        |            |           |           |   |
| únicamente podrá               | Razón social      | Cuit   | Provincia  | Localidad | Domicilio |   |
| ver como                       | ۲                 |        |            |           |           | + |
| resultados de                  |                   |        | Aceptar    | Cancelar  |           |   |
| búsqueda aquellos<br>que hayan |                   |        |            |           |           |   |

registrado (y les hayan sido aprobadas por la DRP) las mismas Y's que su establecimiento genera.

A continuación se deberá detallar la información de los residuos peligrosos a transportar y tratar. Para hacerlo, pulse **"BUSCAR"**.

| <b>.</b>              | Datos de los Residuos |        |
|-----------------------|-----------------------|--------|
| Seleccione<br>de cada | Seleccione Residuos   | Buscar |
| menú                  |                       |        |

desplegable la información que corresponda. Complete la cantidad de contenedores y cantidad estimada de kg, y luego pulse **"ACEPTAR"**.

Por último, deberá asignar los vehículos que realizarán el transporte de los RP del manifiesto a crear.

#### Pulse "BUSCAR VEHICULO".

| Datos de los Vehículos |                 |              |
|------------------------|-----------------|--------------|
| Seleccione Flotas      | Buscar Vehículo | Buscar Flota |

#### Agregar Permiso de Traslado

En el listado aparecerán todos aquellos vehículos que se hayan incluido en la información al momento de registrar la empresa, o bien que hayan sido agregados posteriormente (con su correspondiente

| Residuo                     | Y1 - RESIDUOS PATOL?GICOS CON CARACTER?STICA DE PELIGROSIDAD H6,2 CON EXCLUSI?N PIEZAS ANAT?MICAS                                  | v  |
|-----------------------------|----------------------------------------------------------------------------------------------------|----|
| Peligrosidad                | H1 - Explosivos: por sustancia explosiva o desecho se extiende toda sustancia o desecho sólido o liquido (o mezcla de sustancias o | v  |
| Contenedor                  | 1A1 - TAMBORES ACERO cabezal fijo                                                                                                  | ٠  |
| Cantidad de<br>contenedores |                                                                                                    |    |
| Cantidad<br>estimada (kg)   |                                                                                                    |    |
| Estado                      | líquido                                                                                                    | ٠  |
|                             | Aceptar                                                                                                    | ar |

aprobación por parte de la DRP).

Seleccione el vehículo que desea relacionar al manifiesto pulsando el botón **"ASIGNAR"** que se encuentra a la derecha de la descripción.

| Asignar Veniculo |             | ×       |
|------------------|-------------|---------|
| Dominio          | Descripción |         |
|                  |             | Asignar |
|                  |             | Asignar |

Opción **"BUSCAR FLOTA"**. En

caso que no sepa exactamente

qué vehículo del parque realizará el transporte, pero sí sabe qué grupo específico será utilice esta opción (Ejemplo: cuenta con 15 camiones en total, pero solamente 5 de los 15 pueden llegar a realizar el transporte en cuestión. Ahora bien, por cuestiones de programación aún no sabe cuál de los 5 lo hará, puede armar una flota que incluya los 5 vehículos que aplican a ese tipo de PR).

Para crear una flota pulse "BUSCAR FLOTA" y a continuación "ADMINISTRAR

| Asignar Flota      |                           |                 | FLOTAS".                   |
|--------------------|---------------------------|-----------------|----------------------------|
| Flotas             |                           |                 |                            |
|                    |                           |                 |                            |
|                    | Administrar Flotas Cerrar |                 |                            |
| Administrar Flotas |                           | ×               | Dentro del menú seleccione |
| DESCRIPCION        |                           | EDITAR ELIMINAR | "AGREGAR" que le           |
|                    | Agregar Cerrar            |                 | flota.                     |

Introduzca una descripción para la flota (Intente ofrecer una descripción que le permita parametrizar e identificar las flotas fácilmente para asignarlas con mayor rapidez y comodidad en el futuro. Cuando finalice pulse **"ACEPTAR"**.

| Agregar Flota     |         |          | × |
|-------------------|---------|----------|---|
| CREAR NUEVA FLOTA |         |          |   |
| Descripción :     |         |          |   |
|                   | Aceptar | Cancelar |   |
|                   |         |          |   |

Una vez que haya introducido la descripción deberá incorporar los vehículos a la

| Administrar Flotas |         |        |   |          | ×        |
|--------------------|---------|--------|---|----------|----------|
| DESCRIPCION        |         |        |   | EDITAR E | ELIMINAR |
| EXPLOSIVO          |         |        | _ | → 🛛      | ×        |
|                    | Agregar | Cerrar |   |          |          |

flota. Para hacerlo pulse el ícono de **"EDITAR"**.

| Pulse <b>"AGREGAR A</b>                                 | Editar Flota      |             |                    |  |  |  |
|---------------------------------------------------------|-------------------|-------------|--------------------|--|--|--|
| VEHICULO" para buscar las<br>unidades a incorporar a la | DATOS DE LA FLOTA |             |                    |  |  |  |
| flota.                                                  |                   |             | 🖶 Agregar vehiculo |  |  |  |
|                                                         | Dominio           | Descripción |                    |  |  |  |
|                                                         |                   | Aceptar     |                    |  |  |  |

| Buscar Vehículo |             | ×      |
|-----------------|-------------|--------|
| VEHICULOS       |             |        |
|                 |             | Buscar |
| Dominio         | Descripción |        |
|                 | Cancelar    |        |

Pulse **"BUSCAR"**, se desplegará el listado de unidades incorporadas a la empresa (al momento de realizar el registro o bien posteriormente – con su correspondiente aprobación de la DRP). Pulse **"AGREGAR"** en las unidades que desea incluir en la flota creada.

Luego presione "ACEPTAR".

Revise la información detallada como Generador, Transportista, Operador, Residuos y datos del vehículo.

| Buscar Vehículo |             | ×                  |
|-----------------|-------------|--------------------|
| VEHICULOS       |             |                    |
|                 |             | Buscar             |
| Dominio         | Descripción |                    |
|                 |             | Agregar<br>Agregar |
|                 | Cancelar    |                    |

**Nota:** La cantidad de residuos estimada debe coincidir con la cantidad de residuo detallada en el apartado **"DATOS DEL RESIDUO"**. En caso de no coincidir el sistema mostrará un mensaje de error, indicando que deberá modificar los datos a fin de poder continuar.

Si la información es correcta pulse "FINALIZAR".

El manifiesto electrónico ya ha sido iniciado. Ahora debe aguardar que el Operador seleccionados apruebe o rechace la intervención que le ha dado en el mismo.

### **INICIAR MANIFIESTO SLOP**

Desde el **PANEL DE CONTROL** seleccione **"Manifiesto SLOP"**, luego presione **"SIGUIENTE"**.

| Manifiesto Simple | Manifiesto Mútiple | Manifiesto SLOP | Pendientes | En Proceso | Rechazados | Historial |
|-------------------|--------------------|-----------------|------------|------------|------------|-----------|
|                   |                    |                 |            |            |            |           |
| ¿Qué tipo de Man  | fiesto SLOP dese   | a generar?      |            |            |            |           |
| Nuevo Manifiest   | o SLOP             |                 |            |            |            |           |
|                   |                    |                 |            |            |            | Siguiente |
|                   |                    |                 |            |            |            |           |

Ingrese el Nro. de CUIT de la empresa (sin espacios ni guiones) y luego presione **"BUSCAR".** 

| Buscar Empresa Naviera/Marítima |        | × |
|---------------------------------|--------|---|
| CUIT                            | Buscar |   |
|                                 |        |   |

El resultado arrojará la empresa naviera según el CUIT ingresado y el/los buques que la misma tenga registrados.

Seleccione el buque con el que operará el manifiesto y presione "AGREGAR".

En caso que el buque deseado no se

encuentre presione "AGREGAR BUQUE" y complete los datos solicitados de la ficha que aparece.

En el caso que el CUIT ingresado de empresa marítima/naviera no arrojara resultados, puede significar que la empresa aún no ha sido registrada. Presione "REGISTRAR EMPRESA" y complete los datos solicitados en la ficha que aparece a continuación.

| Buscar I | Empresa Naviera/Marítima                                                           |        |  |
|----------|------------------------------------------------------------------------------------|--------|--|
|          |                                                                                    | Buscar |  |
|          | El CUIT no se encuentra registrado. ¿Desea registrar una empresa naviera/marítima? | nueva  |  |
|          | Registrar empresa                                                                  |        |  |

Ahora deberá seleccionar el **OPERADOR** que intervendrá en la disposición /tratamiento de los RP del manifiesto. Pulse "BUSCAR".

| Seleccione el<br>operador y | Datos del Operado |                    |            |      |     |     |
|-----------------------------|-------------------|--------------------|------------|------|-----|-----|
| pulse                       | Nombre            | Domicilio          | Expediente | CUIT | CAA | _   |
| En caso de                  | Sele              | ccione un Operador |            |      | Bus | car |

dejarlo identificado como "Favorito", pulse primero el símbolo "+" ubicado a la derecha del dato del mismo, y luego pulse **ACEPTAR** para continuar.

#### ACLARACION: A

momento de seleccionar Generador y Operador, únicamente podrá ver como resultados de búsqueda aquellos que hayan registrado (y les hayan sido aprobadas por la DRP) las mismas

Y's que su establecimiento genera.

| Agregar Operador  |        |                      |                       |           |   |  |  |
|-------------------|--------|----------------------|-----------------------|-----------|---|--|--|
| Busqueda por CUIT | Buscar | Favoritos:           |                       |           |   |  |  |
| Razón social      | Cuit   | Provincia<br>Aceptar | Localidad<br>Cancelar | Domicilio | + |  |  |

Dirección de Residuos Peligrosos

| Bus | car Empres      | sa Navier | a/Marítima |          |   |         | × |
|-----|-----------------|-----------|------------|----------|---|---------|---|
|     |                 |           |            |          |   | Buscar  |   |
|     | Empres<br>CUIT: | a:        | Domicilio  |          |   |         |   |
|     | Buque           |           |            |          | A | Agregar |   |
|     |                 |           | Agreg      | ar Buque |   |         |   |

A continuación se deberá detallar la información de los residuos peligrosos a transportar y tratar. Para hacerlo, pulse **"BUSCAR"**.

| Colocciono | Datos de los Residuos |        |
|------------|-----------------------|--------|
| de cada    | Seleccione Residuos   | Buscar |
| menú       |                       |        |

desplegable la información que corresponda. Complete la cantidad de contenedores y cantidad estimada de kg, y luego pulse **"ACEPTAR"**.

|  | Agregar | Permiso | de | Traslado |
|--|---------|---------|----|----------|
|--|---------|---------|----|----------|

| Por último, deberá<br>seleccionar el | Residuo                   | Y1 - RESIDUOS PATOL?GICOS CON CARACTER?STICA DE PELIGROSIDAD H6,2 CON EXCLUSI?N PIEZAS ANAT?MICAS<br>H1 - Explosivos: por sustancia explosiva o desecho se extiende toda sustancia o desecho sólido o liquido (o mezcla de sustancias o | •   |
|--------------------------------------|---------------------------|----------------------------------------------------------------------------------------------------|-----|
| vehículo que                         | rengrosidad               |                                                                                                    |     |
| realizará el                         | Contenedor                | 1A1 - TAMBORES ACERO cabezal fijo                                                                                                    | •   |
| transporte.                          | Cantidad de               |                                                                                                    |     |
| Presione                             | contenedores              |                                                                                                    |     |
| "BUSCAR                              | Cantidad<br>estimada (kg) |                                                                                                    |     |
| VEHICULO"                            | connuuu (ng)              |                                                                                                    |     |
|                                      | Estado                    | líquido                                                                                                    | •   |
|                                      |                           | Aceptar Cance                                                                                                    | łar |

Seleccione de la

lista el vehículo que corresponda y pulse "ASIGNAR".

| Vehículo / Barcaza     |                 |
|------------------------|-----------------|
| Seleccione un vehículo | Buscar Vehiculo |

Pulse "FINALIZAR".

| Asignar Vehículo |             | >       |
|------------------|-------------|---------|
| Dominio          | Descripción |         |
|                  | BARCAZA     | Asignar |
|                  | Cerrar      |         |

### **INICIAR MANIFIESTO SLOP RELACIONADO**

#### Desde el **"PANEL DE CONTROL"** seleccione **"NUEVO MANIFIESTO SLOP RELACIONADO"** y pulse **"SIGUIENTE"**.

| Se desplegará un listado<br>de los manifiestos SLOP<br>" <b>padre</b> " en los que tiene<br>intervención | Mantfesto Simple Mantfesto Mulple Mantaato 43.03<br>¿Qué tipo de Manifiesto SLOP desea generar?<br>Nuevo Manifiesto SLOP Relacionado | Pendentes En Proceso Rechazado | as Historial   | Siguiente      |
|----------------------------------------------------------------------------------------------------|----------------------------------------------------------------------------------------------------|--------------------------------|----------------|----------------|
| Seleccione el manifiesto que                                                                             | Manifesto Simple Manifesto Mútiple Manifesto Si Cre:                                                                                 | Pendientes En Froceso Rechacad | tios Historia) |                |
|                                                                                                    | Manifiestos Padre en los que participa:                                                                                              |                                |                |                |
| desea relacionar y puise el                                                                              | ID Protocolo                                                                                                    |                                | Buque          | Crear Relación |
| icono "+"                                                                                                | 000000243                                                                                                    |                                |                | 0              |
|                                                                                                    | 000000243                                                                                                    |                                |                | 0              |
| Crear Relación                                                                                           | Buscar por ID de protocolo Nro protocolo                                                                                             | Buscar                         |                |                |
| v                                                                                                    |                                                                                                    |                                |                |                |

Seleccione un vehículo e ingrese la cantidad de residuos. Luego presione **"FINALIZAR"**.

#### **SEGUIMIENTO DE MANIFIESTOS**

Desde el **PANEL DE CONTROL**, vaya a **"PENDIENTES"**. Desde ahí podrá ver los dos grupos de manifiestos PENDIENTES para manifiestos **SIMPLES**, **MÚLTIPLES** y **SLOP**.

-FALTA MI APROBACION

-FALTA APROBACION DE ALGUA DE LAS OTRAS PARTES

| Manifiesto Si             | mple                  | Manifie  | sto Mútiple | Manifiesto SLOP   | Pendientes     | En Proceso | Rechazados | Historial |            |  |
|---------------------------|-----------------------|----------|-------------|-------------------|----------------|------------|------------|-----------|------------|--|
| MANIFIESTO                | ANIFIESTOS PENDIENTES |          |             |                   |                |            |            |           |            |  |
| Simples                   | Mú                    | ltiples  | SLOP        |                   |                |            |            |           |            |  |
| Falta mi aprobación Falta |                       |          | Falta apro  | obación de alguna | i de las otras | partes     |            |           |            |  |
| Fecha creación            |                       | Emp. Cre | ador        |                   | Est. C         | reador     | Apro       | bado por  | Visualizar |  |

| Simples Múltiples   | SLOP                         |                     |              |            |
|---------------------|------------------------------|---------------------|--------------|------------|
| Falta mi aprobación | Falta aprobación de alguna d | le las otras partes |              |            |
| Fecha creación      | Emp. Creador                 | Est. Creador        | Aprobado por | Visualizar |
|                     |                              |                     |              | Exportar 😰 |
| Simples Múltiples   | SLOP                         |                     |              |            |
| Falta mi aprobación | Falta aprobación de alguna d | e las otras partes  |              |            |
| Fecha creación      | Emp. Creador                 | Est. Creador        | Aprobado por | Visualizar |
|                     |                              |                     |              | Exportar 👔 |

En todos los casos el detalle de la información visible es el mismo:

Fecha de creación, Empresa Creadora, Establecimiento Creador (aplica en caso la empresa creadora cuente con varias sucursales/puntos), Aprobado por (se verá el detalle de qué perfil ha aprobado el manifiesto – Generador, Transportista y Operador – Visualizar (podrá ver el manifiesto y descargarlo).

|                          | Falta mi aprobación | Falta aprobación de alguna | a de las otras partes |              |            |
|--------------------------|---------------------|----------------------------|-----------------------|--------------|------------|
|                          | Fecha creación      | Emp. Creador               | Est. Creador          | Aprobado por | Visualizar |
| <b>Nota:</b><br>Recuerde | Falta mi aprobación | Falta aprobación de alguna | de las otras partes   |              |            |
| que hasta                | Fecha creación      | Emp. Creador               | Est. Creador          | Aprobado por | Visualizar |

partes no hayan aprobado el manifiesto electrónico (en los casos que aplique, ya que en algunos casos únicamente prestan aprobación transportista y operador), el mismo no tendrá asignado un número de manifiesto.

# **ACEPTAR / RECHAZAR MANIFIESTO**

**SIMEL** basa la interacción entre las partes por medio de aprobación o rechazo de los manifiestos electrónicos en los que se otorga participación/intervención.

Cuando se le de participación en un manifiesto electrónico, podrá visualizarlo pulsando el ícono con forma de **"LUPA"** debajo de **"VISUALIZAR"**.

Visualizar Q

Se desplegará el manifiesto detallando creador del manifiesto, GENERADOR, TRANSPORTISTA, OPERADOR, RP (cantidad, estado y contenedores), vehículo seleccionado para el transporte, etc. También podrá visualizar las partes que aún se encuentran pendientes de aprobación.

Para aprobar el manifiesto electrónico pulse "ACEPTAR".

En caso que decida no participar del mismo, pulse **"RECHAZAR"**.

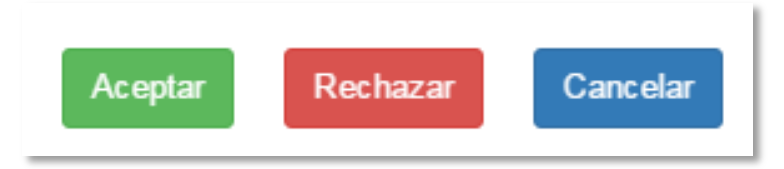

En caso que decida rechazar el manifiesto, le será solicitado un motivo por el cuál decide no participar.

| Rechazar                                                                      | × |
|-------------------------------------------------------------------------------|---|
| Esta apunto de rechazar este manifiesto, debe ingresar un motivo del rechazo: |   |
| Cancelar Rechaza                                                              | r |

Le sugerimos detalle lo más precisamente posible el motivo, ya que esta información será visible por las otras partes desde sus respectivos paneles de control – considere que los manifiestos iniciados por usted también pueden ser rechazados, y conocer los motivos de rechazo es información útil para futuros manifiestos.

| Manifiesto Simple | Manifiesto Mútiple | Manifiesto SLOP | Pendientes   | En Proceso | Rechazados | Historial |         |        |        |
|-------------------|--------------------|-----------------|--------------|------------|------------|-----------|---------|--------|--------|
| MANIFIESTOS RE    | CHAZADOS           |                 |              |            |            |           |         |        |        |
| Mis Poshazado     | Por otras Po       | artes           |              |            |            |           |         |        |        |
| MIS Rechazado     | S FOI OURS FR      | anes            |              |            |            |           |         |        |        |
| Fecha             | Fecha Ti           | ро              |              |            |            |           |         |        |        |
| Creación          | Rechazo M          | anifiesto Empre | esa creadora |            | Establecim | iento Su  | ucursal | Estado | Motivo |

Desde la sección **"RECHAZADOS"** del panel del control, podrá visualizar los manifiestos rechazados por usted y por terceros, teniendo la posibilidad de visualizar los motivos de rechazo desde el icono con forma de **"LUPA"** debajo de **"MOTIVO"**.

Desde la sección **"HISTORIAL"** podrá visualizar el histórico de manifiestos SIMPLES, MULTIPLES y SLOP.

| Man   | ifiesto Simple | Manifiesto Mútiple    | Manifiesto SLOP | Pendientes     | En Proceso | Rechazados | Historial           |                      |        |
|-------|----------------|-----------------------|-----------------|----------------|------------|------------|---------------------|----------------------|--------|
| HISTO | ORIAL MANI     | FIESTOS               |                 |                |            |            |                     |                      |        |
| Sin   | nple Múl       | tiple Slop            |                 |                |            |            |                     |                      |        |
| P     | rotocolo       | Fecha<br>creación Emp | . Creador       | Est.<br>Creado | or Sucursa | al Estado  | Const.<br>Recepción | Cert.<br>Tratamiento | Manif. |

También podrá descarga e imprimir los Manifiestos, Los Certificados de Recepción y los Certificados de Tratamiento

| Const.<br>Recepción | Cert.<br>Tratamiento | Manif. |  |
|---------------------|----------------------|--------|--|
| ₽                   | ₽                    | ₽      |  |

#### NOTIFICACIONES

Cuando usted genera/acepta/rechaza un manifiesto, los otros dos actores que intervendrán en el mismo (pendiente su aceptación o rechazo) recibirán una alerta por el sistema interno de mensajería de **SIMEL** y/o un correo electrónico a la dirección que hayan declarado al momento de realizar el registro.

De igual manera, usted recibirá a través del sistema interno de mensajería de **SIMEL** y/o un correo electrónico a la dirección que hayan declarado al momento de realizar el registro, las notificaciones correspondientes a manifiestos generados, aceptados y rechazados por los otros dos actores.

### **PERFIL OPERADOR**

#### **INICIAR MANIFIESTO SIMPLE / RES 544/94**

Para iniciar un manifiesto, debe ingresar al **PANEL DE CONTOL** y seleccionar del menú

| menu                              |                                             |                                                          |                    |  |  |  |
|-----------------------------------|---------------------------------------------|----------------------------------------------------------|--------------------|--|--|--|
| desplegable                       | Operadores                                  |                                                          |                    |  |  |  |
| el tipo de                        |                                             |                                                          |                    |  |  |  |
| manifiesto                        | Empresa:                                    | Estadisticas Manifiestos:                                | Alertas:           |  |  |  |
| que desea                         | Razón social :                              | Creados: 22 Pendientes: 7 Aprobados: 2                   | Mensajes Nuevos    |  |  |  |
| iniciar.                          | Establecimiento:                            | Recibidos: 0 Finalizados: 10 Rechazados: 3               | 0                  |  |  |  |
|                                   | Certificado:<br>Nro:<br>Vencimiento: :      | Formularios disponibles: 19                              |                    |  |  |  |
| Luego pulse<br><b>SIGUIENTE</b> . | Manifiesto Simple Manifiesto Mútiple Manifi | esto SLOP Manifiestos Pendientes En Camino Recibidos Rec | ihazados Historial |  |  |  |
|                                   | ¿Con qué tipo de Manifiesto Simple desea    | trabajar?                                                |                    |  |  |  |
|                                   | Nuevo Manifiesto Simple                     |                                                          | $\longrightarrow$  |  |  |  |
|                                   |                                             |                                                          | Siguiente          |  |  |  |

Antes de iniciar por favor tenga a bien corroborar los datos detallados como **OPERADOR**.

Primero deberá seleccionar el Generador que intervendrá en el manifiesto. Presione **"BUSCAR"**.

| Datos del Generador     |        |
|-------------------------|--------|
| Seleccione un Generador | Buscar |
|                         |        |

Para buscar el generador deseado deberá ingresar el Nro de CUIT del mismo (sin guiones

ni espacios).

| Agregar Generador                           |                                            | × |
|---------------------------------------------|--------------------------------------------|---|
| Busqueda por CUIT<br>Ingrese un CUIT Buscar | Favoritos:<br>Aun no ha cargado favoritos. |   |

Usted tendrá la posibilidad de ir asignando condición de **"Favoritos"** a los generadores con los que habitualmente trabaje. De esta manera podrá encontrarlos

y seleccionarlos más rápido.

Seleccione el generador y pulse **"ACEPTAR"**. En caso de querer dejarlo identificado como **"Favorito"**, pulse primero el símbolo **"+"** ubicado a la derecha del dato del mismo, y luego pulse ACEPTAR para continuar.

| Busqueda por CL | JIT        | Favoritos |                    |             |           |  |
|-----------------|------------|-----------|--------------------|-------------|-----------|--|
|                 | Busca      | Aun no    | ha cargado favorit | 05.         |           |  |
| Razón social    | Sucursal C | uit       | Provincia          | Localidad   | Domicilio |  |
| •               |            |           |                    |             |           |  |
|                 |            | Aceptar   | Agregar sucursa    | al Cancelar |           |  |

Ahora deberá seleccionar el **TRANSPORTISTA** que intervendrá en traslado de los RP. Pulse **"BUSCAR"**.

| Datos del Transpo | rtista                   |            |      |        |
|-------------------|--------------------------|------------|------|--------|
| Nombre            | Domicilio                | Expediente | CUIT | CAA    |
| Sele              | eccione un Transportista |            |      | Buscar |

Para buscar el transportista deseado deberá ingresar el Nro de CUIT del mismo (sin guiones ni espacios).

Usted tendrá la posibilidad de ir asignando condición de **"Favoritos"** a los transportistas con los que habitualmente trabaje. De esta manera podrá encontrarlos y seleccionarlos más rápido.

| Agregar Transportista | Recipidos. o Th | Inited to S. E | Treatmentor, 3 | × |
|-----------------------|-----------------|----------------|----------------|---|
| Busqueda por CUIT     | Favoritos:      |                |                |   |
| Generador             | _               | _              | _              | _ |

Seleccione el transportista y pulse **"ACEPTAR"**. En caso de querer dejarlo identificado como **"Favorito"**, pulse primero el símbolo **"+"** ubicado a la derecha del dato del mismo, y luego

pulse **ACEPTAR** para continuar.

| Agregar Transportist | a      |            |           |           |   |
|----------------------|--------|------------|-----------|-----------|---|
| Busqueda por CUIT    | Buscar | Favoritos: |           |           |   |
| Razón social         | Cuit   | Provincia  | Localidad | Domicilio | + |

A continuación se deberá detallar la información de los residuos peligrosos a transportar y tratar. Para hacerlo, pulse **"BUSCAR"**.

| Datos de los Residuos |        |
|-----------------------|--------|
| Seleccione Residuos   | Buscar |

Seleccione de cada menú desplegable la información que corresponda. Complete la cantidad de contenedores y cantidad estimada de kg, y luego pulse **"ACEPTAR".** 

| Residuo       |                                                                                                    |
|---------------|----------------------------------------------------------------------------------------------------|
| Peligrosidad  | H1 - Explosivos: por sustancia explosiva o desecho se extiende toda sustancia o desecho sólido o liquido (o mezcla de sustancias |
| Contenedor    | 1A1 - TAMBORES ACERO cabezal fijo                                                                                                |
| Cantidad de   |                                                                                                    |
| contenedores  |                                                                                                    |
| Cantidad      |                                                                                                    |
| estimada (kg) |                                                                                                    |
| Estado        | líquido                                                                                                    |

Revise la información detallada como Generador, Transportista, Operador y Residuos.

Si la información es correcta pulse "FINALIZAR".

El manifiesto electrónico ya ha sido iniciado. Ahora debe aguardar a que el Generador y Transportista seleccionados aprueben o rechacen la intervención que le ha dado en el mismo.

**NOTA:** La creación de un Manifiesto Electrónico según RES 544/94 es de idéntico procedimiento al **MANIFIESTO SIMPLE**, con la excepción de declaración/selección de generador.

#### **INICIAR MANIFIESTO MULTIPLE**

Desde el "PANEL DE CONTROL" seleccione "Manifiesto Múltiple"

|                          | Operadore                         | es                |
|--------------------------|-----------------------------------|-------------------|
| Empresa:                 | Estadísticas Manifiestos:         | Alertas:          |
| CUIT :<br>Razón social : | Creados: 24 Pendientes: 9 Apro    | bados: 2 Mensajes |
| Establecimiento:         | Recibidos: 0 Finalizados: 10 Rech | azados: 3 Nuevos  |
| Certificado:             | Formularios disponibles: 17       |                   |
| Nro:<br>Vencimiento:     |                                   |                   |

Primero deberá seleccionar el Generador que intervendrá en el manifiesto. Presione **"BUSCAR"**.

| Datos del Generador     |        |
|-------------------------|--------|
| Seleccione un Generador | Buscar |
|                         |        |

Para buscar el generador deseado deberá ingresar el Nro de CUIT del mismo (sin guiones ni espacios).

| Ag | regar Generador                      |        |                                            | × |
|----|--------------------------------------|--------|--------------------------------------------|---|
|    | Busqueda por CUIT<br>Ingrese un CUIT | Buscar | Favoritos:<br>Aun no ha cargado favoritos. |   |

Usted tendrá la posibilidad de ir asignando condición de **"Favoritos"** a los generadores con los que habitualmente trabaje. De esta manera podrá encontrarlos y seleccionarlos más rápido.

Seleccione el generador y pulse **"ACEPTAR"**. En caso de querer dejarlo identificado como **"Favorito"**, pulse primero el símbolo **"+"** ubicado a la derecha del dato del mismo, y luego pulse **ACEPTAR** para continuar.

| gregar Genera  | ador          |                        |              |           |
|----------------|---------------|------------------------|--------------|-----------|
| Busqueda por ( | CUIT          | Favoritos:             |              |           |
|                | Buscar        | Aun no ha cargado favo | itos.        |           |
|                |               |                        |              |           |
| Razón social   | Sucursal Cuit | Provincia              | Localidad    | Domicilio |
|                |               | Aceptar Agregar sucur  | sal Cancelar |           |
|                |               |                        |              |           |

Ahora deberá seleccionar el TRANSPORTISTA que intervendrá en traslado de los RP. Pulse **"BUSCAR"**.

| Datos del Transpo | rtista                   |            |      |        |
|-------------------|--------------------------|------------|------|--------|
| Nombre            | Domicilio                | Expediente | CUIT | CAA    |
| Sele              | eccione un Transportista |            |      | Buscar |

Para buscar el transportista deseado

deberá ingresar el Nro de CUIT del mismo (sin guiones ni espacios).

Usted tendrá la posibilidad de ir asignando condición de **"Favoritos"** a los transportistas con los que habitualmente trabaje. De esta manera podrá encontrarlos y

Agregar Transportista

seleccionarlos más rápido.

Seleccione el transportista y pulse "ACEPTAR". En caso de querer dejarlo identificado como "Favorito", pulse primero el símbolo "+" ubicado a la derecha del dato del mismo, y luego pulse ACEPTAR para continuar.

| Busqueda por CUIT<br>Ingrese un CUIT Buscar | Favoritos: |
|---------------------------------------------|------------|
| lerador                                     |            |
| Agregar Transportista                       |            |

| 0  |                 |        | E         |           |           |  |
|----|-----------------|--------|-----------|-----------|-----------|--|
| Bu | squeda por CUIT | Buscar | Favontos: |           |           |  |
| •  | Razón social    | Cuit   | Provincia | Localidad | Domicilio |  |
|    |                 |        | Aceptar   | Cancelar  |           |  |

A continuación se deberá detallar la información de los residuos peligrosos a transportar y tratar. Para hacerlo, pulse **"BUSCAR".** 

| Datos de los Residuos |        |
|-----------------------|--------|
| Seleccione Residuos   | Buscar |

Seleccione de cada menú desplegable la información que corresponda. Complete la cantidad de contenedores y cantidad estimada de kg, y luego pulse **"ACEPTAR"**.

#### Agregar Permiso de Traslado

| Residuo                     | Y1 - RESIDUOS PATOL?GICOS CON CARACTER?STICA DE PELIGROSIDAD H6,2 CON EXCLUSI?N PIEZAS ANAT?MICAS                                  | ۷ |
|-----------------------------|----------------------------------------------------------------------------------------------------|---|
| Peligrosidad                | H1 - Explosivos: por sustancia explosiva o desecho se extiende toda sustancia o desecho sôlido o liquido (o mezcla de sustancias o | , |
| Contenedor                  | 1A1 - TAMBORES ACERO cabezal fijo                                                                                                  |   |
| Cantidad de<br>contenedores |                                                                                                    |   |
| Cantidad<br>estimada (kg)   |                                                                                                    |   |
| Estado                      | liquido                                                                                                    |   |

Revise la información detallada como Generador, Transportista, Operador y Residuos.

Si la información es correcta pulse "FINALIZAR".

El manifiesto electrónico ya ha sido iniciado. Ahora debe aguardar a que el Generador y Transportista seleccionados aprueben o rechacen la intervención que le ha dado en el mismo.

#### **INICIAR MANIFIESTO SLOP**

Desde el **"PANEL DE CONTROL"** seleccione **"Manifiesto SLOP"** y pulse **"SIGUIENTE"** 

|                   |                                          | Operadores                                                           |                    |
|-------------------|------------------------------------------|----------------------------------------------------------------------|--------------------|
|                   |                                          |                                                                      |                    |
| Primero deberá    | Empresa:                                 | Estadísticas Manifiestos:                                            | Alertas:           |
| seleccionar la    | Razón social :                           | Creados: 25 Pendientes: 10 Aprobados: 2                              | Mensajes<br>Nuevos |
| empresa           | Establecimiento:                         | Recibidos: 0 Finalizados: 10 Rechazados: 3                           | 0                  |
| naviera/marítima. | Certificado:                             | Formularios disponibles: 16                                          |                    |
| Presione          | Vencimiento:                             |                                                                      |                    |
| "BUSCAR".         | Manifiesto Simple Manifiesto Mútiple Mar | illingio SI (G)* Manifiestos Pendientes En Camino Recibidos Rechazad | os Historial       |
|                   |                                          |                                                                      |                    |
|                   | ¿Qué tipo de Manifiesto SLOP desea ge    | nerar?                                                               |                    |
|                   | Nuevo Manifiesto SLOP                    |                                                                      | •                  |
|                   |                                          |                                                                      | Siguiente          |

Ingrese el nro. de CUIT de la empresa (sin espacios ni guiones) y luego presione **"BUSCAR"** 

|                       |  | Bus |
|-----------------------|--|-----|
| Seleccione la empresa |  | Dus |
|                       |  |     |
|                       |  |     |

El resultado arrojará la empresa naviera según el CUIT ingresado y el/los buques que la misma tenga registrados.

| Buscar Empresa Naviera/Marítima | ×      |  |
|---------------------------------|--------|--|
| CUIT                            | Buscar |  |
|                                 |        |  |

Seleccione el buque con el que operará el manifiesto y presione **"AGREGAR"**.

En caso que el buque deseado no se encuentre presione **"AGREGAR BUQUE"** y complete los datos solicitados de la ficha que aparece.

En el caso que el CUIT ingresado de empresa marítima/naviera no arrojara resultados, puede significar

| Bus | car Em   | presa Navi    | era/Marítima |   |         | × |
|-----|----------|---------------|--------------|---|---------|---|
|     |          |               |              |   | Buscar  |   |
|     | Em<br>CU | presa:<br>IT: |              |   |         |   |
|     | Bu       | uque          | Domicilio    |   | Agregar |   |
|     |          |               | Agregar Buqu | e |         |   |

que la empresa aún no ha sido registrada. Presione **"REGISTRAR EMPRESA"** y complete los datos solicitados en la ficha que aparece a continuación.

Ahora deberá seleccionar el **TRANSPORTISTA** que intervendrá en traslado de los RP.

Pulse "BUSCAR".

Para buscar el transportista deseado deberá ingresar el Nro de CUIT del mismo (sin guiones ni espacios).

|                                                       | Buscar                                       |
|-------------------------------------------------------|----------------------------------------------|
| EI CUIT no se encuentra registrado<br>empresa naviera | o. ¿Desea registrar una nueva<br>a/marítima? |

Usted tendrá la posibilidad de ir

asignando condición de "**Favoritos**" a los transportistas con los que habitualmente trabaje. De esta manera podrá encontrarlos y seleccionarlos más rápido.

|                    | Datos del Transport | lista                  |            |      |     |      |
|--------------------|---------------------|------------------------|------------|------|-----|------|
| Seleccione el      | Nombre              | Domicilio              | Expediente | CUIT | CAA |      |
| <b>"ACEPTAR"</b> . | Selec               | cione un Transportista |            |      | Bus | scar |

En caso de guerer

dejarlo identificado como "**Favorito**", pulse primero el símbolo "+" ubicado a la derecha del dato del mismo, y luego pulse **ACEPTAR** para continuar.

A continuación se deberá detallar la información de los residuos peligrosos a transportar y tratar. Para hacerlo, pulse **"BUSCAR"**.

| Busqueda por CUIT |        | Favoritos: |  |
|-------------------|--------|------------|--|
| Ingrese un CUIT   | Buscar |            |  |

Seleccione de cada menú Agregar Transportista desplegable la información que Busqueda por CUIT Favoritos: corresponda. Complete la Buscar cantidad de contenedores y cantidad estimada de kg, y luego Razón social Localidad Domicilio Cuit Provincia pulse "ACEPTAR". Aceptar Cancelar

Revise la información detallada como Generador, Transportista, Operador y Residuos.

|                                        | Datos de los Residuos       |                                                                                                    |         |
|----------------------------------------|-----------------------------|----------------------------------------------------------------------------------------------------|---------|
| Sí la<br>información                   | Seleccione Resid            | uos                                                                                                    | Buscar  |
| es correcta<br>pulse " <b>FINALI</b> ? | ZAR".                       |                                                                                                    |         |
|                                        | Agregar Permiso d           | e Traslado                                                                                                    | ×       |
|                                        | Residuo                     | Y1 - RESIDUOS PATOL?GICOS CON CARACTER?STICA DE PELIGROSIDAD H6,2 CON EXCLUSI?N PIEZAS ANAT?MICAS                                | •       |
|                                        | Peligrosidad                | H1 - Explosivos: por sustancia explosiva o desecho se extiende toda sustancia o desecho sólido o liquido (o mezcla de sustancias | 0 ▼     |
|                                        | Contenedor                  | 1A1 - TAMBORES ACERO cabezal fijo                                                                                                | •       |
|                                        | Cantidad de<br>contenedores |                                                                                                    |         |
|                                        | Cantidad<br>estimada (kg)   |                                                                                                    |         |
|                                        | Estado                      | líquido                                                                                                    | •       |
|                                        |                             | Aceptar                                                                                                    | ancelar |

El manifiesto electrónico ya ha sido iniciado. Ahora debe aguardar a que el Generador y Transportista seleccionados aprueben o rechacen la intervención que le ha dado en el mismo.

#### **SEGUIMIENTO DE MANIFIESTOS**

Desde el **PANEL DE CONTROL**, vaya a **"PENDIENTES"**. Desde ahí podrá ver los dos grupos de manifiestos PENDIENTES para manifiestos SIMPLES, MÚLTIPLES y SLOP.

-FALTA MI APROBACION

-FALTA APROBACION DE ALGUA DE LAS OTRAS PARTES

|                               |                  | Estadísticas Manifie  | stos:               |                   | Alertas:       |
|-------------------------------|------------------|-----------------------|---------------------|-------------------|----------------|
| UIT :<br>Iazón social :       |                  | Creados: 28           | Pendientes: 13      | Aprobados: 2      | Mensajes       |
| stablecimiento:               |                  | Recibidos: 0          | Finalizados: 10     | Rechazados: 3     | Nuevos         |
| ertificado:                   |                  | Formularios disponibl | es: 13              |                   |                |
| encimiento                    |                  |                       |                     |                   |                |
| nifiesto Simple Manifiesto Mú | itiple Manifiest | SLOP Manifiestos Pr   | endientes En Camino | Recibidos Rechaza | idos Historial |
| IFIESTOS PENDIENTES           |                  |                       |                     |                   |                |
|                               |                  |                       |                     |                   |                |
|                               |                  |                       |                     |                   |                |

En todos los casos el detalle de la información visible es el mismo:

Fecha de creación, Empresa Creadora, Establecimiento Creador (aplica en caso la empresa creadora cuente con varias sucursales/puntos), Aprobado por (se verá el detalle de qué perfil ha aprobado el manifiesto – Generador, Transportista y

Operador – Visualizar (podrá ver el manifiesto y descargarlo).

**Nota:** Recuerde que hasta que las 3 partes no hayan aprobado el manifiesto electrónico (en los casos que aplique, ya que en algunos casos únicamente prestan aprobación transportista y operador), el mismo no tendrá asignado un número de manifiesto.

| MANIFIESTOS PENDIEN | TES                     |                          |              |            |
|---------------------|-------------------------|--------------------------|--------------|------------|
| Simples Múltiples   | SLOP                    |                          |              |            |
| Falta mi aprobación | Falta aprobación de alç | guna de las otras partes |              |            |
| Fecha creación      | Emp. Creador            | Est. Creador             | Aprobado por | Visualiza  |
| ANIFIESTOS PENDIEN  | TES                     |                          |              |            |
| Simples Múltiples   | SLOP                    |                          |              |            |
| Falta mi aprobación | Falta aprobación de alg | una de las otras partes  |              |            |
| Fecha creación      | Emp. Creador            | Est. Creador             | Aprobado por | Visualizar |
| MANIFIESTOS PENDIEN | ITES                    |                          |              |            |
| Simples Múltiples   | SLOP                    |                          |              |            |
| Falta mi aprobación | Falta aprobación de al  | guna de las otras partes |              |            |
| Fooba orozoión      | Emp. Creador            | Est Croader              | Aprohado por | Vicualizar |

#### ACEPTAR / RECHAZAR MANIFIESTO

**SIMEL** basa la interacción entre las partes por medio de aprobación o rechazo de los manifiestos electrónicos en los que se otorga participación/intervención.

Cuando se le de participación en un manifiesto electrónico, podrá visualizarlo pulsando el ícono con forma de **"LUPA"** debajo de **"VISUALIZAR".** 

Se desplegará el manifiesto detallando creador del manifiesto, GENERADOR, TRANSPORTISTA, OPERADOR, RP (cantidad, estado y contenedores), vehículo seleccionado para el transporte, etc.

También podrá visualizar las partes que aún se encuentran pendientes de aprobación.

Para aprobar el manifiesto electrónico pulse **"ACEPTAR"**. En caso que decida no participar del mismo, pulse **"RECHAZAR"**.

| Aceptar | Rechazar | Cancelar |
|---------|----------|----------|
|         |          |          |

Q

En caso que decida rechazar el manifiesto, le será solicitado un motivo por el cuál decide no participar.

| Rechazar                                                    |                     |
|-------------------------------------------------------------|---------------------|
| Esta apunto de rechazar este manifiesto, debe ingresar un n | notivo del rechazo: |

Le sugerimos detalle lo más precisamente posible el motivo, ya que esta información será visible por las otras partes desde sus respectivos paneles de control – considere que los manifiestos iniciados por usted también pueden ser rechazados, y conocer

los motivos de rechazo es información útil para futuros manifiestos.

| Manifiesto Simple | Manifiesto Mútiple | Manifiesto SLOP    | Manifiestos Pendientes | En Camino  | Recibidos | Rechazados   | Historial |
|-------------------|--------------------|--------------------|------------------------|------------|-----------|--------------|-----------|
| MANIFIESTOS REC   | CHAZADOS           |                    |                        |            |           |              |           |
|                   |                    |                    |                        |            |           |              |           |
| Mis Rechazados    | Por otras Par      | tes                |                        |            |           |              |           |
|                   |                    | _                  |                        |            |           |              |           |
| Fecha<br>Creación | Fecha<br>Rechazo   | Tipo<br>Manifiesto | Empresa creadora       | Establecir | niento Su | icursal Esta | ado Mot   |

#### "RECHAZADOS" del panel del

Desde la sección

control, podrá visualizar los manifiestos rechazados por usted y por terceros, teniendo la posibilidad de visualizar los motivos de rechazo desde el icono con forma de **"LUPA"** debajo de **"MOTIVO"**.

#### **RECIBIR RESIDUOS PELIGOSOS**

Como **Operador de Residuos Peligrosos** existen dos instancias del proceso que son exclusivas al perfil: la confirmación de recepción de los residuos peligrosos, y la emisión del certificado de tratamiento/disposición.

Para hacerlo, desde el "PANEL DE CONTOL" presione "EN CAMINO".

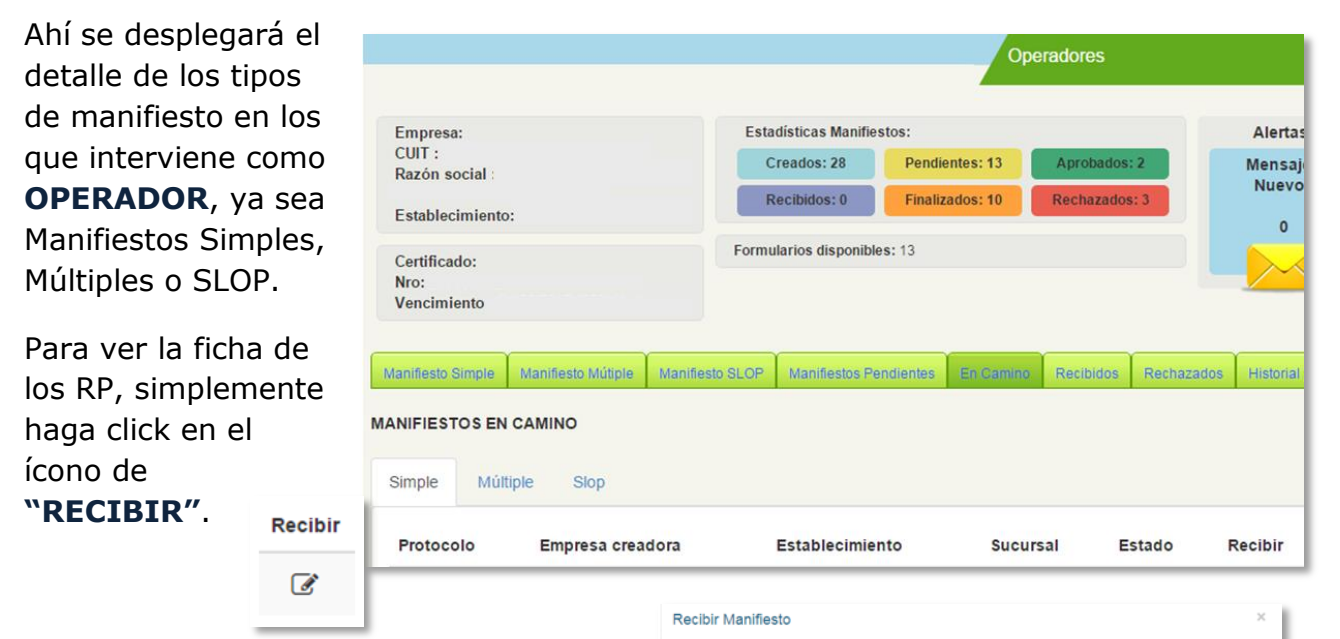

Se desplegará toda la información relacionada a los RP y su respectivo manifiesto:

Nro de Manifiesto, Información General del mismo, Detalle del Generador, Detalle del Transportista, Detalle del Operador y Detalle de los RP.

Es indispensable que ingrese la cantidad real de residuos peligrosos recibidos, ya que los manifiestos suelen contener cantidades estimadas de los mismos.

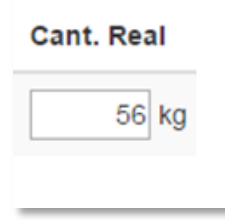

Una vez que haya corroborado la cantidad real, pulse

"CONFIRMAR" para dejar constancia de recepción de los residuos.

| formación del Manifiesto |           |                |            |            |         |
|--------------------------|-----------|----------------|------------|------------|---------|
| mpresa Creadora:         |           |                |            |            |         |
| echa de Creación         |           | 25/08/2015     |            |            |         |
| ieneradores              |           |                |            |            |         |
| lombre                   | Domicilio | Exped          | liente     | Cuit       | Caa     |
|                          |           |                |            |            |         |
| ransportista             |           |                |            |            |         |
| Nombre Dom               | icilio    | Expediente     | Cuit       | Caa        |         |
|                          |           |                |            |            |         |
| Vombre                   | Domicilio | Expediente     | Cuit       | Caa        |         |
|                          |           |                |            |            |         |
| tesiduos                 |           |                |            |            |         |
| Residuo Tipo Cont.       |           | Cant. Cont. Ca | nt. Est. ( | Cant. Real | Estado  |
|                          |           |                | [          | 56 kg      | líquido |
|                          |           |                | l          | 56 Kg      | iiquuo  |

#### **TRATAMIENTO / DISPOSICION DE RESIDUOS PELIGOSOS**

Una vez que ha prestado confirmación de recepción de los residuos peligrosos, puede ver el detalle de aquellos RP´s que han sido confirmados.

Desde la **"PANEL DE CONTROL"** seleccione **"RECIBIDOS"**, tanto de Manifiestos Simples, cómo de Múltiples y SLOP.

| Operadores                                                                                                    |                                |
|----------------------------------------------------------------------------------------------------|--------------------------------|
| Empresa:   Estadisticas Manifiestos:     CUIT :   Creados: 28   Pendientes: 13   Aprobados: 2     Razón social :   Recibidos: 0   Finalizados: 10   Rechazados: 3                            | Alertas:<br>Mensajes<br>Nuevos |
| Certificado:<br>Nro:<br>Vencimiento:   Formularios disponibles: 13     Manifiesto Simple   Manifiesto Si OE   Manifiesto Single     Manifiesto Simple   Manifiesto Si OE   Manifiesto Single |                                |
| MANIFIESTOS RECIBIDOS<br>Simple Múltiple Slop                                                                                                    |                                |
| Fecha Empresa<br>Protocolo creación creadora Establecimiento Sucursal Estado Cert.Recepción                                                                                                  | n Impr. Procesar               |
| Seleccione el manifiesto recibido Procesar Procesar Manifiesto                                                                                                    | ×                              |

sobre el cuál desea ejecutar el ¢° Ud està por Indicar el tratar tratamiento / disposición de los ión del Manifiesto residuos peligrosos y pulse el Empresa Creadora: ícono "PROCESAR". Fecha de Creación ha de Recepción Le será desplegada la ficha completa del manifiesto para el cuál está a punto de confirmar Tratamiento. Expediente Cut Caa Presione el ícono de Caa "TRATAMIENTO". Tratamiento Residuos Cant Real (D13) 🕑 Tipo Cont TAMBORES ACERO cabezal fijo (013) 🗭 Finiter A continuación seleccione la fecha de tratamiento del calendario desplegable, y el tipo de tratamiento que le dará al residuo. A continuación pulse "ACEPTAR". Tratamiento del Residuo Tratamiento del Residuo

Luego presione **"FINALIZAR"**. Si todo ha sido correctamente cargado y ejecutado, el manifiesto sobre el que ha ejecutado tratamiento debería desaparecer de **"RECIBIDOS"**.

#### HISTORIAL

Como operador tiene la responsabilidad de emitir y presentar/transmitir los certificados de recepción y tratamiento.

| Simple    | Múltiple S | lop          |         |          |        |           |             |       |
|-----------|------------|--------------|---------|----------|--------|-----------|-------------|-------|
|           | Fecha      |              | Est.    |          |        | Const.    | Cert.       |       |
| Protocolo | creación   | Emp. Creador | Creador | Sucursal | Estado | Recepción | Tratamiento | Manif |

le permite, además de visualizar todos los manifiestos en los que ha intervenido, ver e imprimir las constancias de recepción y certificados de procesamiento.

| Const.<br>Recepción | Cert.<br>Tratamiento | Manif. |
|---------------------|----------------------|--------|
| ₽                   | ₽                    | ₽      |
|                     |                      |        |

#### NOTIFICACIONES

Cuando usted genera/acepta/rechaza un manifiesto, los otros dos actores que intervendrán en el mismo (pendiente su aceptación o rechazo) recibirán una alerta por el sistema interno de mensajería de **SIMEL** y/o un correo electrónico a la dirección que hayan declarado al momento de realizar el registro.

De igual manera, usted recibirá a través del sistema interno de mensajería de **SIMEL** y/o un correo electrónico a la dirección que hayan declarado al momento de realizar el registro, las notificaciones correspondientes a manifiestos generados, aceptados y rechazados por los otros dos actores.

#### **ALTA TEMPRANA**

Existe la posibilidad para Transportistas y Operadores de dar intervención a Generadores que aún no hayan realizado el registro en **SIMEL**.

**Nota:** Si un Generador desea acceder a SIMEL debe realizar el registro correspondiente al sistema. Esta opción es de utilización exclusiva por Transportistas y Operadores.

Independientemente el tipo de manifiesto que se desee generar, en casi todos los casos es requerimiento del sistema la selección de un Generador presionando el botón "BUSCAR", y la búsqueda se realiza por número de CUIT.

En caso que el número ingresado no corresponda con un establecimiento registrado, será le mostrada una notificación confirme. aue así lo Presione "REALIZAR el ALTA TEMPRANA".

| Agregar Generador                      |                                                                                                    | × |
|----------------------------------------|----------------------------------------------------------------------------------------------------|---|
| Busqueda por CUIT<br>Buscar            | Favoritos:                                                                                             |   |
| El estable<br>Puede realizar un alta t | cimiento no se encuentra registado en MEL.<br>emprana del mismo para poder continuar con el Manifiesto |   |
| R                                      | Cancelar                                                                                               |   |

Advertencia: deberá contar con datos básicos del Generador para el cuál desea dar una Alta Temprana. En caso de no contar con los mismos le sugerimos primero los consiga para poder completar satisfactoriamente la ficha de perfil del generador.

| Alta temprana Generador             | Complete los campo<br>solicitados y luego presion<br><b>"ACEPTAR".</b> | )S<br>IC |
|-------------------------------------|------------------------------------------------------------------------|----------|
| Información Empresa/Establecimiento |                                                                        |          |
| Cuit                                | Domicilio Real                                                         |          |
| Razón Social                        | Provincia * Seleccione una provincia                                   | •        |
| Establecimiento *                   | Localidad * Seleccione una localidad                                   | •        |
| Sucursal                            | Calle *                                                                |          |
|                                     | Número *                                                               |          |
|                                     | Código Postal *                                                        |          |
|                                     | Piso                                                                   |          |
| Teléfono de<br>emergencia *         | Oficina                                                                |          |
| Correo electrónico                  |                                                                        |          |
| Aceptar                             | Cancelar                                                               |          |

**Nota:** La dirección de correo electrónico solicitada debe ser del generador – no introduzca una dirección inexistente o a la que el generador no tenga acceso. A esa dirección llegará una notificación de "AVISO DE ALTA TEMPRANA", donde se le informará al Generador de los pasos a seguir para poder continuar operando con **SIMEL.** 

*Advertencia:* El **ALTA TEMPRANA** es una situación de **primera y única vez**, por lo que sugerimos den seguimiento a los Generadores que registren por este medio para que completen el proceso a fin de poder continuar operando en el futuro.

Una vez que haya presionado "ACEPTAR", deberá visualizar la confirmación de **"ALTA TEMPRANA EXITOSA"**. Recién en ese momento podrá seleccionar la opción de **"AGREGAR"** al Generador para darle intervención en el manifiesto electrónico.

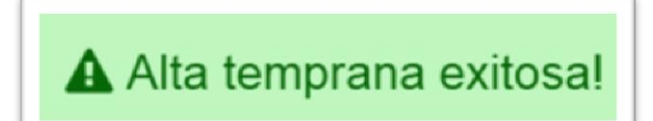

# **ADQUISICION DE MANIFIESTOS**

La operación dentro de **SIMEL** se basa en la posibilidad de interactuar y participar en Manifiestos Electrónicos de residuos peligrosos.

Para iniciar el proceso de adquisición de manifiestos presione el ícono **"COMPRAR MANIFIESTOS"**, que le dará acceso al panel de gestión de boletas de manifiestos electrónicos.

le W Comprar Manifiestos

| 🃜 Comprar Manifiesto |                       |                      |                         |         |        |          |  |  |
|----------------------|-----------------------|----------------------|-------------------------|---------|--------|----------|--|--|
| listorial de Boletas |                       |                      |                         |         |        |          |  |  |
| Nro. de boleta       | Fecha de registración | Fecha de pago        | Cantidad de manifiestos | Importe | Estado | Opciones |  |  |
|                      | No se t               | nan encontrado bolet | as anteriores           |         |        |          |  |  |
|                      |                       |                      |                         |         |        |          |  |  |
|                      |                       | Anterior 1           | Siguiente               |         |        |          |  |  |
|                      |                       |                      |                         |         |        |          |  |  |

Desde el panel de gestión de boletas de manifiestos podrá visualizar el detalle histórico de sus transacciones (Nro. de boleta, Fecha de registración, Fecha de pago, Cantidad de manifiestos adquiridos, Importe correspondiente a esa compra, Estado de la misma y Opciones).

Dentro del panel presione la barra **"COMPRAR MANIFIESTOS",** donde podrá iniciar el proceso de compra y adquisición de los mismos.

Seleccione del menú desplegable una cantidad predeterminada, o ingrese una manualmente en el campo de texto. Luego presione **"COMPRAR".** 

**Nota:** Existe un mínimo de compra establecido de 10 manifiestos, que no necesariamente implica compras en bloques de a 10 (Ej. Puede adquirir 11 manifiestos si así lo desea).

| nerar nueva b | oleta                                              |  |
|---------------|----------------------------------------------------|--|
| S             | eleccione una opción o ingrese la cantidad deseada |  |
|               | 10 Manifiestos 🔹                                   |  |
|               | El valor mínimo es 10                              |  |

Una vez que haya presionado botón el "COMPRAR" se desplegará una ventana que le permitirá descargar la boleta correspondiente.

| Boleta de pago creada |                  | ×      |
|-----------------------|------------------|--------|
|                       | Descargar boleta |        |
|                       |                  | Cerrar |

Pulse "DESCARGAR BOLETA" para descargarla.

**Nota:** Al pulsar "DESCARGAR BOLETA" se le desplegará una notificación de descarga de su sistema, donde deberá seleccionar la ubicación para el archivo ".pdf" (formato Acrobat Reader). Sugerimos cree una carpeta donde realizar todas las descargas de boletas para su comodidad. Desde allí deberá abrirlas e imprimirlas para gestionar el pago correspondiente.

Una vez que haya descargado correctamente la **BOLETA DE PAGO** pulse "CERRAR".

La boleta contiene la información del comprobante, información de la compra realizada (cantidad, importe unitario e importe total), código de barras para lectura, el talón correspondiente al cliente y el talón correspondiente al banco.

**Nota:** Las boletas tienen un vencimiento de 10 días corridos a partir de la fecha de emisión. En caso de realizar el pago después de esa fecha deberá generar una nueva boleta.

**Nota:** Los manifiestos adquiridos serán habilitados en su cuenta una vez que la DRP confirme la acreditación del pago correspondiente.

|                  | COMPROBANTE DE PAG                                                                                                    | O DE MANIFIES         | TOS ELECTRÓNICO                      | 5                  |
|------------------|----------------------------------------------------------------------------------------------------|-----------------------|--------------------------------------|--------------------|
|                  | BOLETA DE PAGO Nro 101                                                                                                    | Fecha de              | emisión: 28-09-2015 20:2             | 2:16               |
|                  | DATO                                                                                                    | S DEL INTERESAD       | 0                                    |                    |
| SI               | MEL:292                                                                                                    | NRO CUIT:2            | 0001421930                           |                    |
| ZC               | IN SOCIAL:SALGAN HORACIO A                                                                                                    | NOMBRE:SA             | LIGAN HORACIO A                      |                    |
|                  | CONCEPTO<br>Manifiestos electrónicos                                                                                                    | S 10                  | CANTIDAD                             | SUBTOTAL<br>\$ 100 |
|                  | la abasar                                                                                                    |                       | 1                                    | 6 100              |
| La               | authar                                                                                                    |                       |                                      | \$ 100             |
| sm               | anifiestos no serán habilitados por SAyDS hasta en tanto                                                                                                    | se haya confirmado la | recepción de pago                    | Vto: 05-10-1       |
| Compropanie Cili | Convenio de Recaudación Nos 86.14<br>Nos CUIT Cliente: 20001421930<br>Importe a abonar: \$ 100<br>de fai tococconto fisicos concorti additi<br>de fai tococconto fisicos concorti additi<br>Vencimiento 05-10-15 |                       | Fecha de emisión: 28-09-2015 20:22:1 |                    |
| aluai            | Convenio Marco de Cooperación Técnica SAyDS -<br>CC: 12312212/99<br>Convenio de Recaudación Nro 8614                                                                                                    | [                     | BOLETA DE PAGO                       | Nrp 101            |
| 5                | NIO CUTT Cliente: 20001421930                                                                                                    | l                     | Pecha de emisión: 28-09              | 2013 20:22:16      |
| mpropani         | BETA100000101300000015130500000 Vencimiento 05.10.15                                                                                                    | 00100001              | SELLO CAJA BA                        | INCO               |

Una vez que haya finalizado la generación de la boleta, podrá visualizarla en el panel de gestión de boletas de manifiestos electrónicos, donde se mostrará el número de boleta asignado, la fecha de registro de la operación (de generación de boleta), la fecha de pago de la misma, la cantidad de manifiestos adquirida, el importe y el estado.

|                      | 🃜 Comprar Manifiesto  |               |                         |         |           |          |  |  |
|----------------------|-----------------------|---------------|-------------------------|---------|-----------|----------|--|--|
| Historial de Boletas |                       |               |                         |         |           |          |  |  |
| Nro. de boleta       | Fecha de registración | Fecha de pago | Cantidad de manifiestos | Importe | Estado    | Opciones |  |  |
| 102                  | 29/09/2015            |               | 10                      | \$ 100  | Pendiente | *        |  |  |
|                      |                       |               |                         |         |           |          |  |  |
|                      |                       | Anterior      | 1 Siguiente             |         |           |          |  |  |

Una vez que la DRP confirme el pago correspondiente, el estado de la boleta cambiará y se podrá visualizar la fecha de aplicación del mismo.

**Nota:** En caso que al momento de tener que descargar la boleta accidentalmente haya presionado "CERRAR" o bien desee / necesite descargar nuevamente la boleta, podrá hacerlo pulsando el ícono debajo de "**OPCIONES**".

| Opciones |
|----------|
| *        |

# **PREGUNTAS FRECUENTES**

A continuación se ofrecen preguntas frecuentes a modo de referencia y guía de consulta para algunas de las inquietudes que pudieran surgir, relacionadas a SIMEL.

En caso de contar con una duda/consulta/pregunta/inquietud específica que no puede ser atendida con el contenido del presente documento, le rogamos tenga a bien hacérnosla llegar a <u>drp@ambiente.gob.ar</u>

#### 1. ¿Qué es **SIMEL**?

**SIMEL** es el nuevo **Sistema de Manifiesto Electrónico de la Dirección de Residuos Peligrosos**, de la Secretaría de Ambiente y Desarrollo Sustentable de la Nación, parte de un proyecto de aplicación de tecnologías de la información a la Administración Pública para mejorar y hacer más eficientes y eficaces los circuitos.

#### 2. ¿Para qué sirve SIMEL?

**SIMEL** es una nueva herramienta que permite llevar a cabo las gestiones de adquisición, creación, seguimiento y transmisión de manifiestos de Residuos Peligrosos.

#### 3. ¿Para quién es?

**SIMEL** será utilizado por Generadores, Transportistas y Operadores de residuos peligrosos (según Ley N° 24.051); y por la Dirección de Residuos Peligrosos en materia de seguimiento y fiscalización.

#### 4. ¿Cómo funciona?

**SIMEL** va a permitir a los usuarios registrados, operar de manera virtual con manifiestos electrónicos generados por sistema – reemplazando así los manifiestos en ejemplares físicos de 1 original y 5 copias – facilitando el proceso relacionado.

#### 5. ¿Cuándo entra en vigencia SIMEL?

El proceso de registro de **SIMEL** inició el día 9 de septiembre de 2015. Todos los Generadores, Transportistas y Operadores de residuos peligrosos según Ley N° 24.051) deberán registrarse en el sistema, ya que a partir del 1ro de octubre de 2015 finaliza la gestión de manifiestos con ejemplares físicos.

#### 6. ¿Qué necesito para registrarme en **SIMEL**?

Para poder registrarse hace falta contar con:

- Número de Expediente tramitado ante la DRP
- Número de CUIT válido registrado en AFIP
- Certificado Anual Ambiental vigente

En caso de no cumplir con alguno de los requisitos anteriormente detallados, favor de tomar contacto con personal de la DRP para orientación acerca de cómo iniciar las gestiones pertinentes.

#### 7. ¿Qué pasa si no me encuentro registrado?

En caso de no encontrarse registrado no podrá operar con manifiestos, ya que al tratarse de un sistema que busca la simplificación del proceso a través de la automatización, los actores del circuito son seleccionados y autorizados desde el sistema. Si no se encuentra registrado no solo no podrá generar manifiestos, sino que sus colaboradores que sí lo hagan, no tendrán la opción de hacerlo incluyéndolo en el circuito.

En el caso de los Generadores que no estén registrados, los Transportistas y Operadores podrán realizar un **"ALTA TEMPRANA"**, que les permitirá por única vez – hasta en tanto el generador en cuestión se registre en **SIMEL** – realizar un manifiesto de residuos peligrosos.

# 8. Hay algunos elementos en el sitio y dentro de **SIMEL** que no se ven correctamente, ¿qué puedo hacer?

DRP recomiendo la utilización de los navegadores Google Chrome y Mozilla Firefox para ingresar y operar con **SIMEL**. En caso de estar utilizando estos navegadores, y aun así contar con dificultades, favor de informarlo a <u>drp@ambiente.gob.ar</u> para que personal técnico pueda intervenir y brindar una resolución favorable.

#### 9. Soy Transportista, ¿es necesario que cargue toda mi flota de vehículos?

Sí. Recuerde que el manifiesto se realizará a través de **SIMEL**, que le requerirá seleccionar el vehículo que realizará el transporte del residuo peligroso. Si bien no es necesario que realice la carga de todos los vehículos en una única instancia – puede realizar cargas parciales, agregar, editar y eliminar vehículos – si es importante que considere que no podrá seleccionar los vehículos que no se encuentren dados de alta.

### 10. Soy Generador, ¿es necesario que cargue todos los puntos de generación?

Sí. Recuerde que el manifiesto se realizará a través de **SIMEL**, que le requerirá seleccionar el lugar desde donde se genera el residuo peligroso para retirarlo por el transportista. Si bien no es necesario que realice la carga de todos los puntos en una única instancia – puede realizar cargas parciales, agregar, editar y eliminar puntos – si es importante que considere que no podrá seleccionar puntos de origen que no se encuentren dados de alta.

# 11. Soy Operador, *¿es necesario que cargue todos los puntos de recepción/tratamiento/disposición final?*

Sí. Recuerde que el manifiesto se realizará a través de **SIMEL**, que le requerirá seleccionar el lugar donde se entregará/tratará/dispondrá el residuo peligroso para retirarlo por el transportista. Si bien no es necesario que realice la carga de todos los puntos en una única instancia – puede realizar cargas parciales, agregar, editar y eliminar puntos – si es importante que considere que no podrá seleccionar puntos de origen que no se encuentren dados de alta.

### 12. ¿Cuándo comienza a operar el sistema con el nuevo circuito?

Desde el día jueves 1ro de Octubre de 2015 el nuevo circuito entra en vigencia. Todos los manifiestos que se encuentren en curso serán finalizados bajo el esquema actual – incluyendo el envío de los certificados de tratamiento/disposición por parte de los Operadores; pero aquellos manifiestos que deban realizarse como "nuevos" deberán ser gestionados a través de la plataforma.

### 13. Tengo manifiestos físicos sin utilizar, ¿qué sucede con esos?

En caso de contar con manifiestos físicos sin utilizar y que los mismos se encuentren en buen estado, deberá comunicarse con personal de la DRP a fin de coordinar el proceso de intercambio por manifiestos virtuales. Le será otorgado un manifiesto virtual por cada manifiesto físico (según numeración, no según ejemplares), que podrá utilizar desde **SIMEL**.

# 14. Tengo mi gestión de manifiestos descentralizada, es decir, un tercero lo realiza por mí, ¿hay algún inconveniente?

No. Deberá ponerse de acuerdo con quien realice la gestión de los manifiestos para que – independientemente de quién realice el registro – tenga los datos de acceso a **SIMEL**.

Sin embargo, el sistema utiliza cuentas de correo electrónico para comunicaciones entre los actores vinculados a cada manifiesto, por lo que sí le sugerimos utilicen un correo electrónico al que ambos tengan acceso, o bien estén en contacto para estar informados acerca del proceso de cada manifiesto.

# 15. Si el manifiesto físico no se utilizará más y **SIMEL** utiliza manifiestos virtuales, ¿cómo los adquiero?

**SIMEL** trabajará con manifiestos virtuales. Para adquirirlos, el sistema ofrecerá la posibilidad de generar una boleta electrónica con un código de barras, que podrá abonar en cualquier sucursal de Banco Nación. Una vez que el banco informe el pago, la DRP liberará los manifiestos para que puedan ser utilizados por su usuario.

#### 16. ¿Cuánto cuesta cada manifiesto?

Los manifiestos virtuales cuestan \$10,00 (diez) cada uno, y existe un límite establecido de compra mínima de 10 manifiestos (no bloques de 10, sino mínimo diez. Puede comprar por ejemplo 11 manifiestos si lo desea).

# 17. Los manifiestos físicos tenían un número asignado al adquirirlos, ¿Cómo se numeran los manifiestos virtuales?

Cuando adquiere los manifiestos de **SIMEL**, usted pasa a tener una cantidad determinada de manifiestos que no cuentan con numeración previa asignada.

El circuito de manifiesto electrónico implica la generación y aprobación/aceptación por parte de los 3 actores involucrados (Generador, Transportista y Operador – según Ley N°25.051). Únicamente cuando los 3 actores dan su aprobación/aceptación el sistema asigna un número al manifiesto generado. La numeración de los manifiestos es correlativa en el universo de manifiestos asignados, es decir, el sistema los numera a medida que los asigna independientemente de quién lo haya adquirido.

# *18. ¿Qué pasa si realizo el registro seleccionando más de una actividad? (Generador, Transportista, Operador)*

En el caso de haber seleccionado más de un perfil para su empresa, recibirá un usuario distintivo para cada rol, a fin de poder ingresar al panel de control correspondiente. Solamente se puede operar un tipo de rol desde el panel de control de **SIMEL**, entonces en el caso de contar con los 3 perfiles, recibirá 3 usuarios y utilizará cada uno según corresponda.
## Secretaría de Ambiente y Desarrollo Sustentable de la Nación Dirección de Residuos Peligrosos

San Martín 451 - C1004A1 Ciudad Autónoma de Buenos Aires República Argentina Tel: (54)(11) 4348-8200 Mail: drp@ambiente.gob.ar

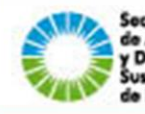

Secretaría de Ambiente y Desarrollo Sustentable de la Nación

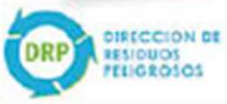

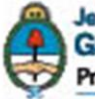

Jefatura de Gabinete de Ministros Presidencia de la Nación